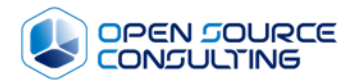

## 

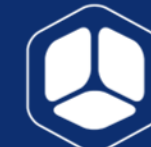

 Private/Public Cloud I Data Center to Cloud I Atlassian

 H. www.osci.kr
 T. 02-516-0711
 F. 02-516-0722

 서울특별시 강남구 테헤란로8길 42, 3층 (역삼동, 퍼스트역삼빌딩)

Copyright © 2017 Open Source Consulting, Inc. All rights reserved.

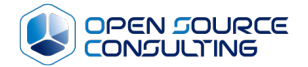

## 오픈스택 클라우드 기반의 대고객 서 비스 운영환경 시연

2018.08.30

## Contents

### 01. 오픈스택

02. 대고객 서비스 사례

03. 시연 – VM 관련

04. 시연 – scale-out

05. 시연 – 장애 조치 및 모니터링

06. 시연 – 자동화

07. 실습 - VM 구성 (GUI) / 자동화 (Ansible-awx)

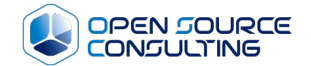

## 오픈스택

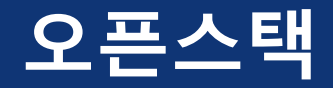

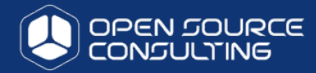

IBM PowerVC

Introduction and Configuration

IBM

#### ▶ 누구나 아마존 ECC(Elastic Compute Cloud)를 만들수 있게 해주는 Open source software

• Public cloud on 오픈스택

#### Hosted private cloud

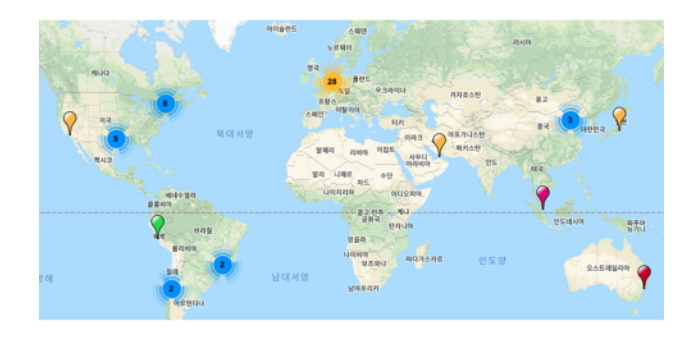

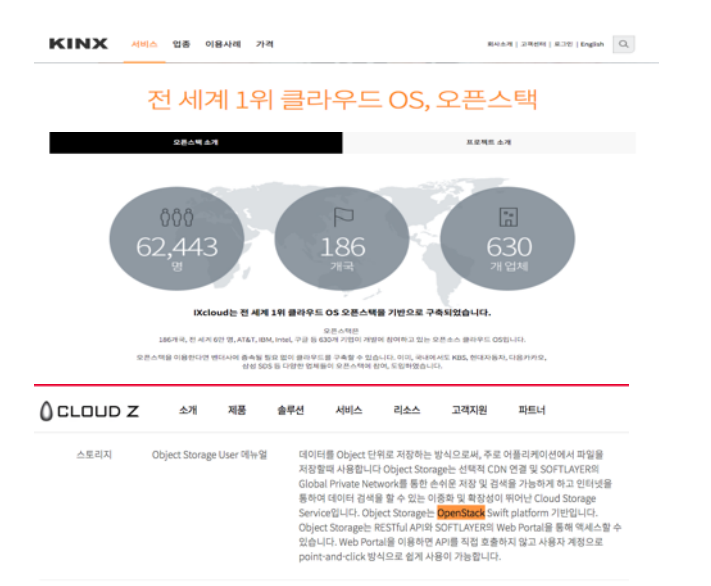

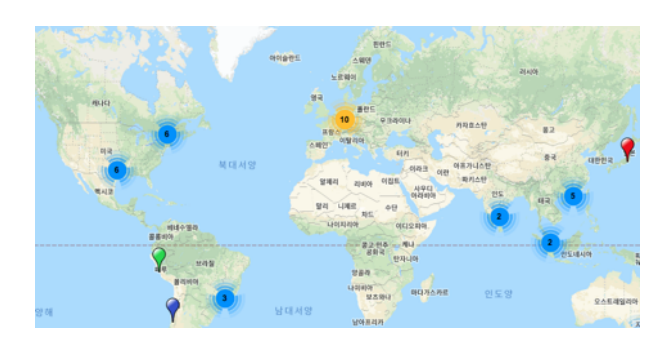

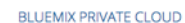

DETAILS >

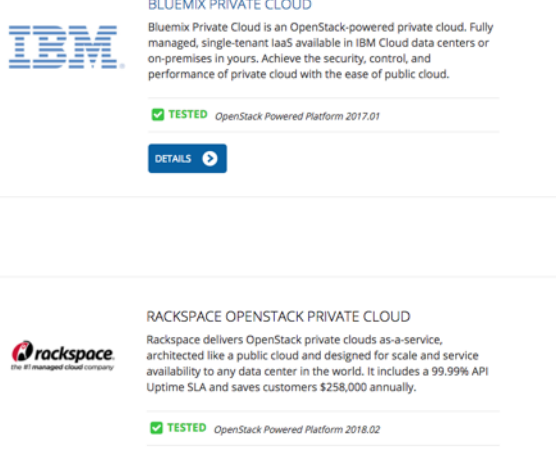

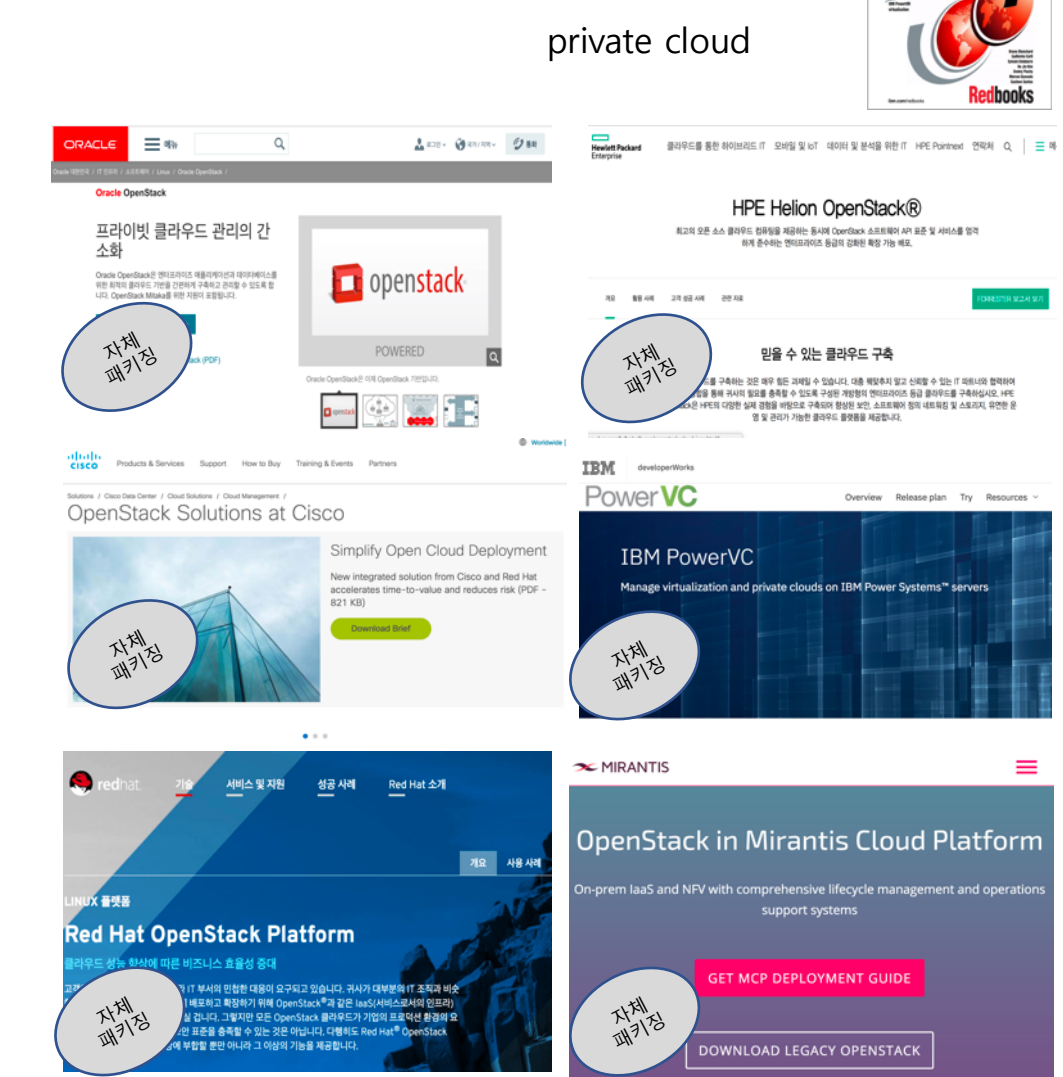

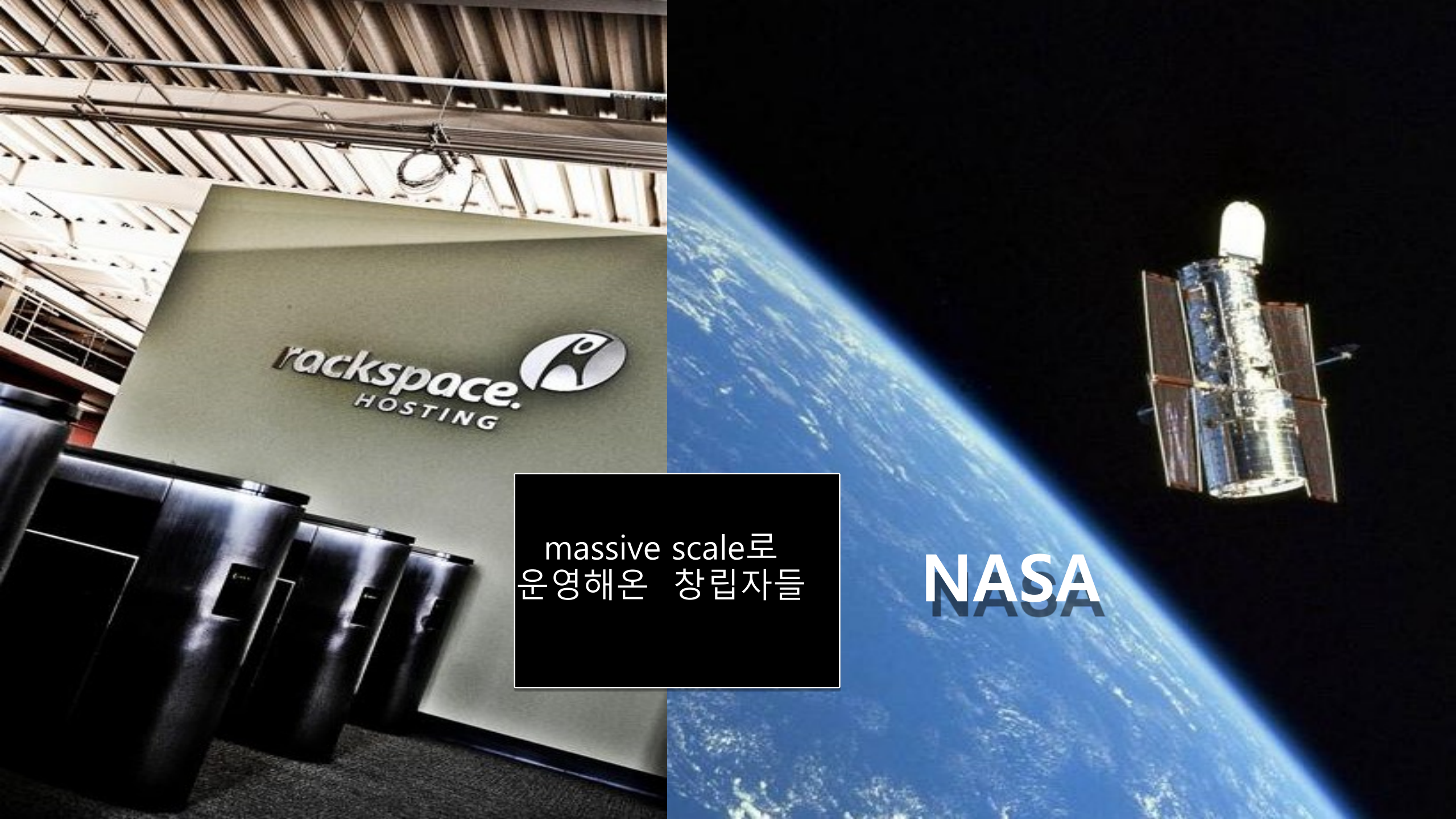

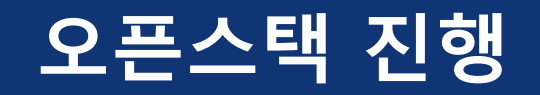

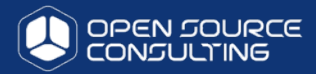

openstack<sup>-</sup>

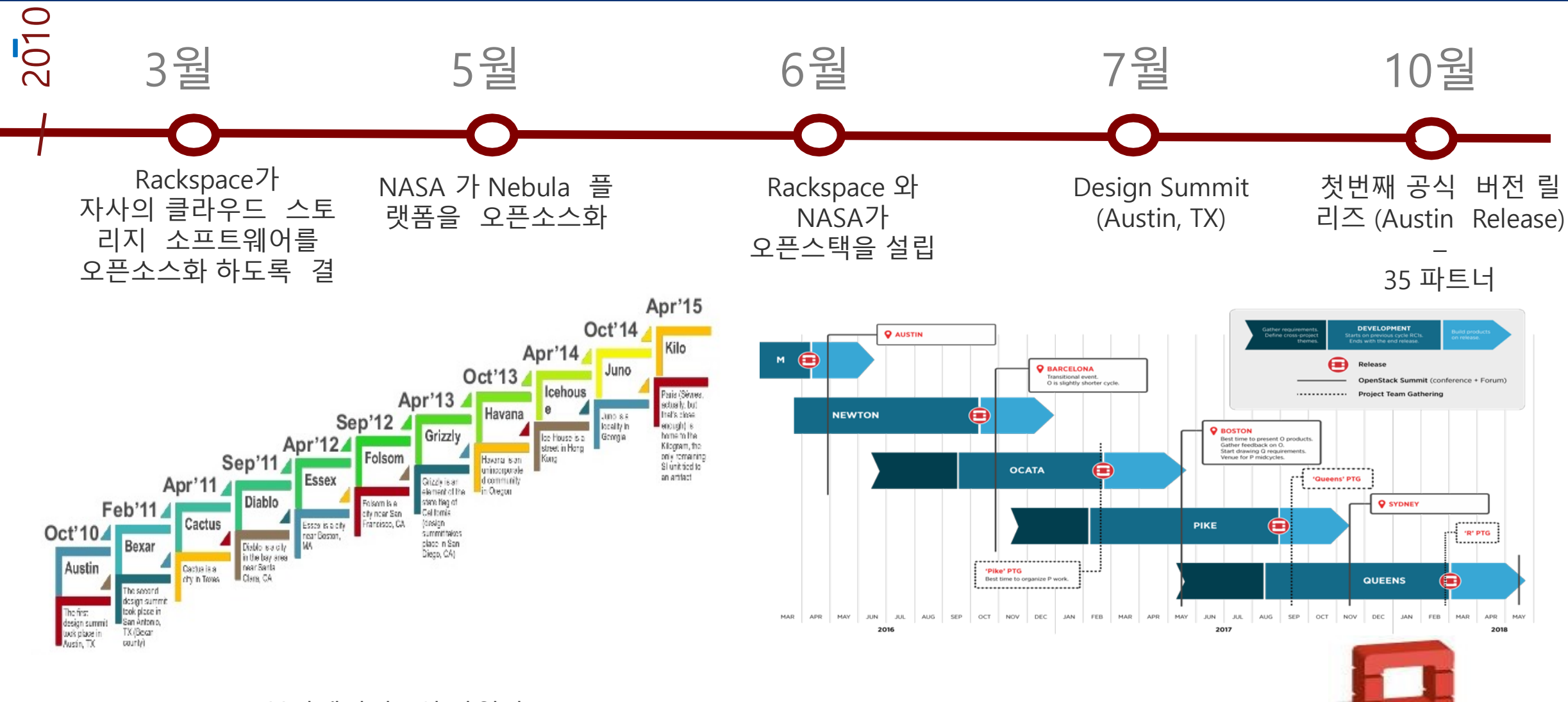

\* Rackspace: IaaS분야에서의 2위 사업자 \* NASA Nebula: NASA의 서버가상화 플랫폼

## 기존 인프라의 문제점 ➔ 일반 가상화 /베어메탈 인프라 <u>구성시</u>

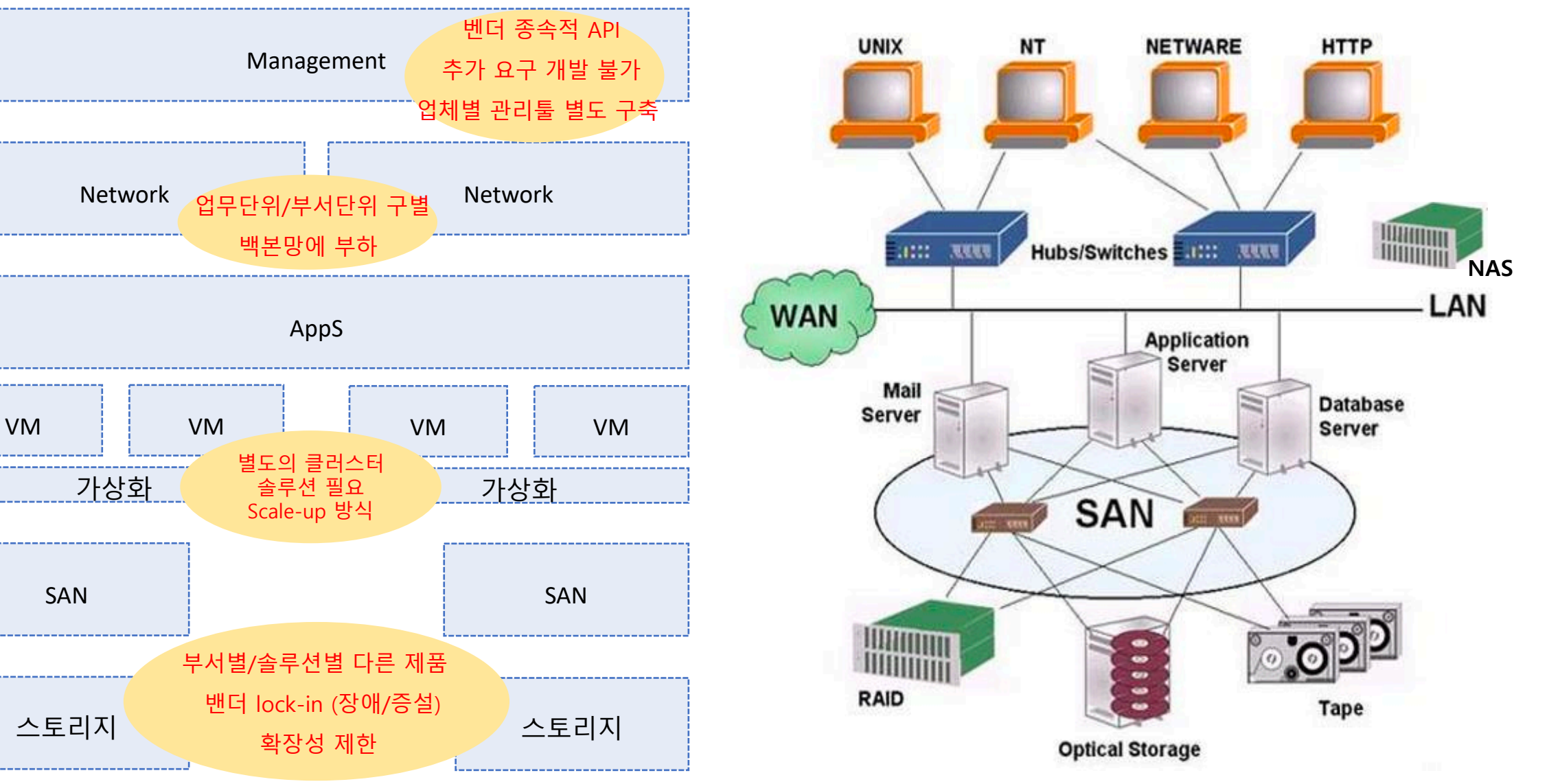

OPEN SOURCE

## 일반 가상화 /베어메탈 인프라의 대안인 SDDC (software defined datacenter)

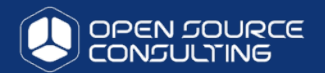

Coordinated collection of software from a few dozen related projects

All these projects communicates via public API's

#### Released under Apache 2.0 License

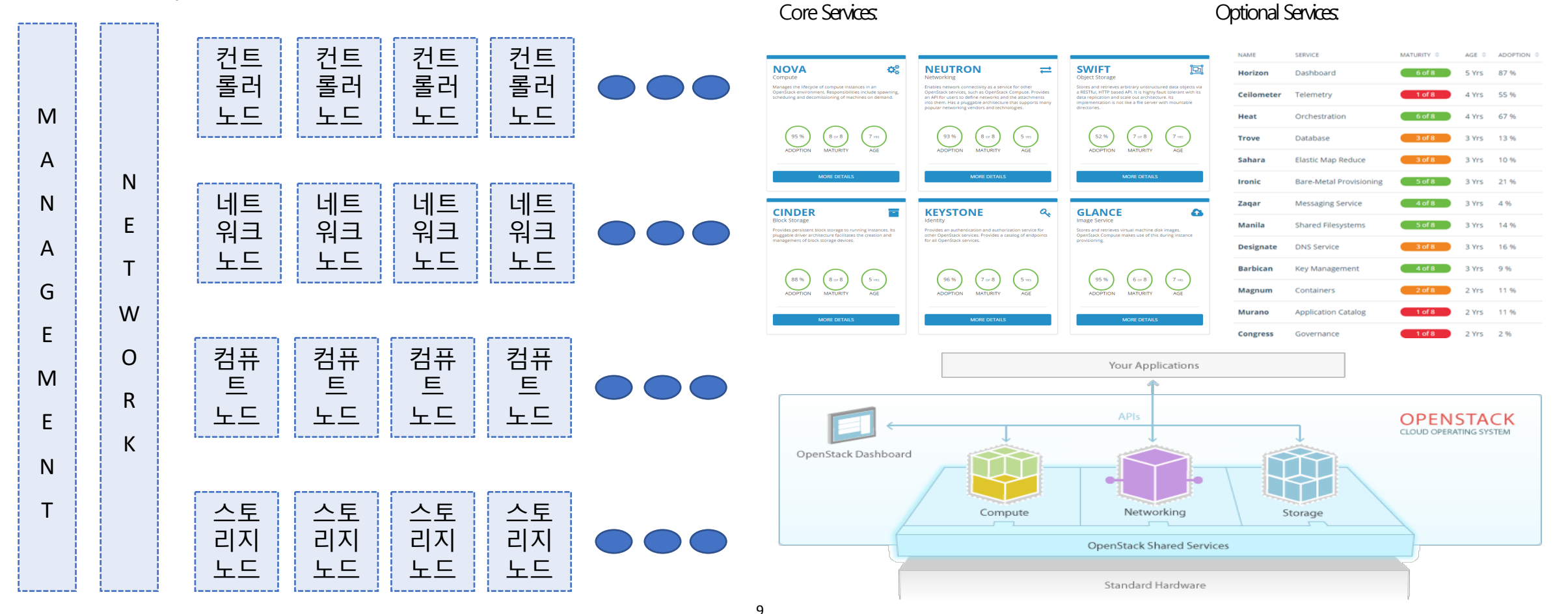

## 오픈스택 전체 구조 – API 서비스

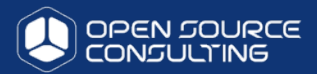

- 오픈스택(오픈스택)은 서버, 스토리지, 네트워크를 가상화 환경으로 만들어, 필요에 따라 인프라 자원을 사용할 수 있게 서비스를 제공하는 형태의 클라우드 컴퓨팅 오픈 소스 프로젝트이다.
  - 클라우드 컴퓨팅 기술에 필요한 가상화, 스토리지, 네트워킹 등의 기술들을 종합적으로 적용하여 인프라를 구성하고 이를 구동하기 위하여 사용하는 오픈 소스 소프트웨어

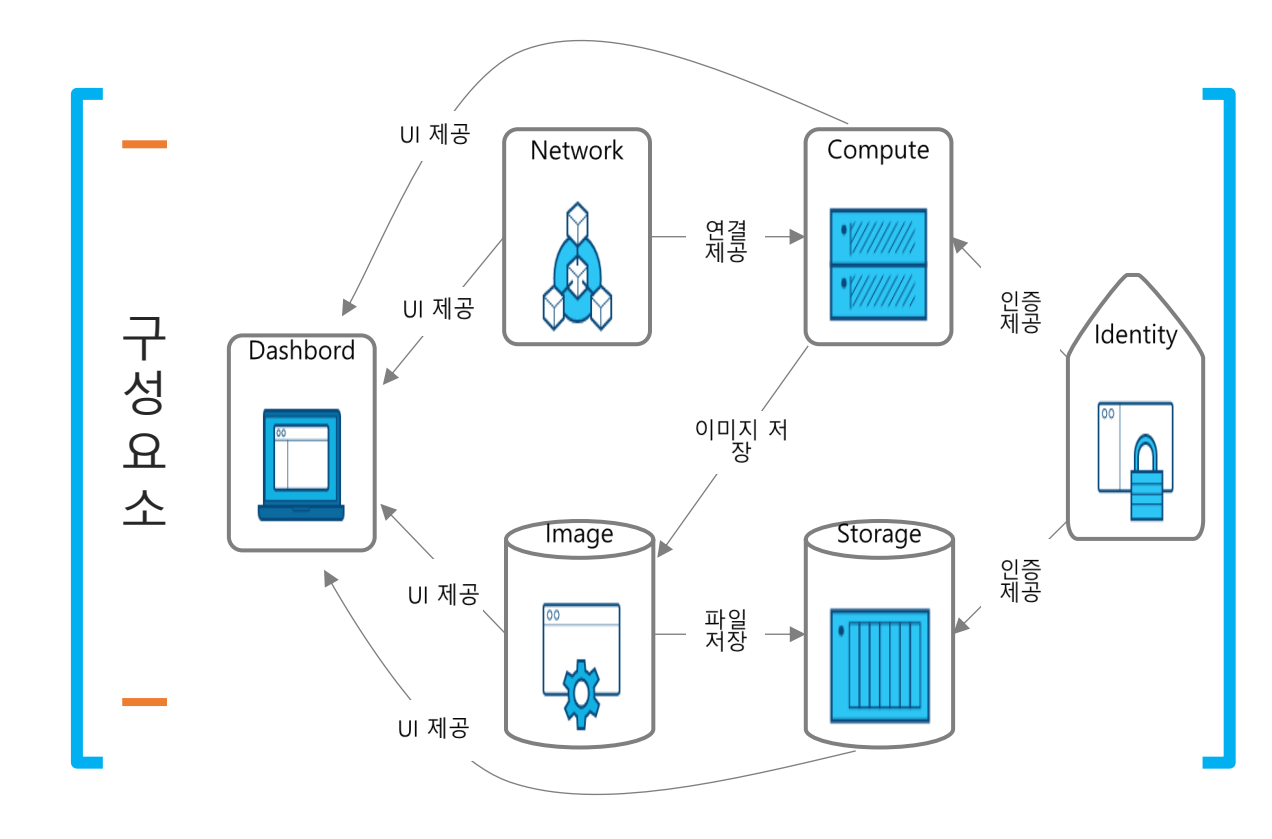

| 서비스 명                                              | 프로젝트 명  | 설명                                                                                                    |
|----------------------------------------------------|---------|----------------------------------------------------------------------------------------------------|
| 컴퓨트 서비스 Nova · · · · · · · · · · · · · · · · · · · |         | <ul> <li>오픈스택을 통한 클라우드 서비스 제공에 있어<br/>가장 핵심적인 프로젝트로써 사용자의 요청에 따라<br/>컴퓨팅 자원을 제공하고 관리한다</li> </ul>          |
|                                                    |         | <ul> <li>다양한 네트워킹 관련 기술 및 장비를 지원하기<br/>위해 플러그인(plugin) 방식을 채택하고 있으며,<br/>소프트웨어 기반의 네트워킹 서비스를 제공</li> </ul> |
| 인증 서비스 Keystone                                    |         | • 사용자 및 API(Application Programming<br>Interface)에 대한 인증 및 권한설정 서비스를 제공                                    |
| 이미지 관리 서비스                                         | Glance  | <ul> <li>가상머신 이미지 저장소로부터 가상머신 이미지를<br/>탐색, 등록 및 추출하는 기능을 제공</li> </ul>                                     |
| 오브젝트 저장장치<br>서비스                                   | Swift   | <ul> <li>대용량 데이터를 저장할 수 있는 고확장성의</li> <li>오브젝트 저장장치를 제공하는 서비스</li> </ul>                                   |
| 사용자 인터페이스                                          | Horizon | <ul> <li>시스템 관리자 및 서비스 사용자를 위해</li> <li>오픈스택서비스를 이용할 수 있는 웹 기반의</li> <li>사용자 인터페이스 환경을 제공</li> </ul>       |

## 오픈스택 전체 구조 – 네트워크

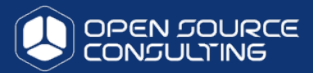

오픈스택(오픈스택)은 서로 다른 망으로 데이타와 스토리지와 복제망을 분리합니다.
 이는 향후 각각의 노드들의 확장과 장애 SPOF 를 최소화 하고 bandwidth를 확보합니다.

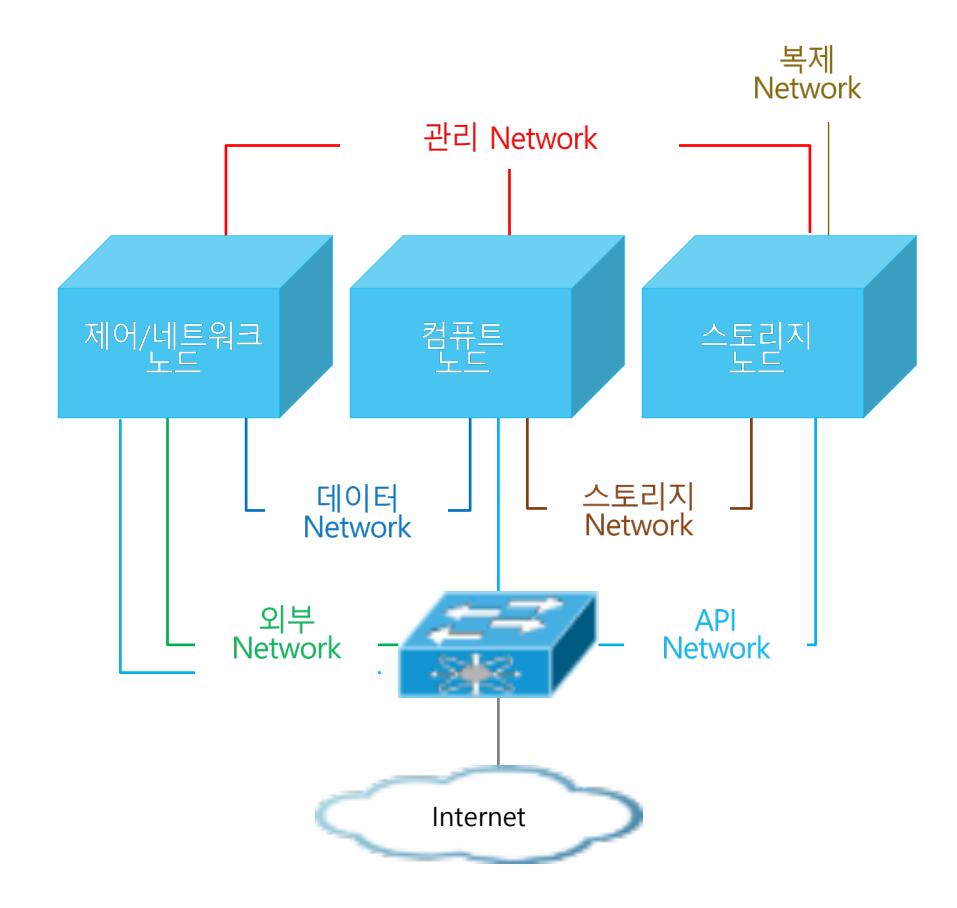

| 네트워크 명    | 설명                                                                                             |
|-----------|------------------------------------------------------------------------------------------------|
| 관리 네트워크   | • 오픈스택 컴포넌트 사이의 내부 통신을 위한 네트워크                                                                 |
| 데이터 네트워크  | <ul> <li>가상 머신들 간의 데이터 교환은 물론 외부 망과의 연결을<br/>위해 사용</li> </ul>                                  |
| 외부 네트워크   | <ul> <li>외부망으로 연결되는 네트워크로서, 인터넷 상의 임의<br/>사용자로부터 접근이 가능한 IP 주소 할당</li> </ul>                   |
| API 네트워크  | <ul> <li>원격에서 모든 오픈스택 API를 이용할 수 있어야 하므로,<br/>인터넷 상의 임의 사용자로부터 접근이 가능한 IP 주소<br/>할당</li> </ul> |
| 스토리지 네트워크 | • 스토리지와 컴퓨트노드 데이타를 전달하기 위한 망 분리                                                                |
| 복제 네트워크   | • 3벌의 복제본을 최대한 빠르고 안전하게 유지하기 위한<br>별도의 망                                                       |

## 인프라 관점의 정보시스템 관리가 편리한 클라우드 구성

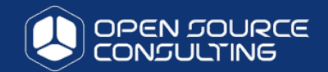

#### 전산실의 모든 영역을 대시보드 화면에서 콘트롤 가능한 클라우드 시스템 개요

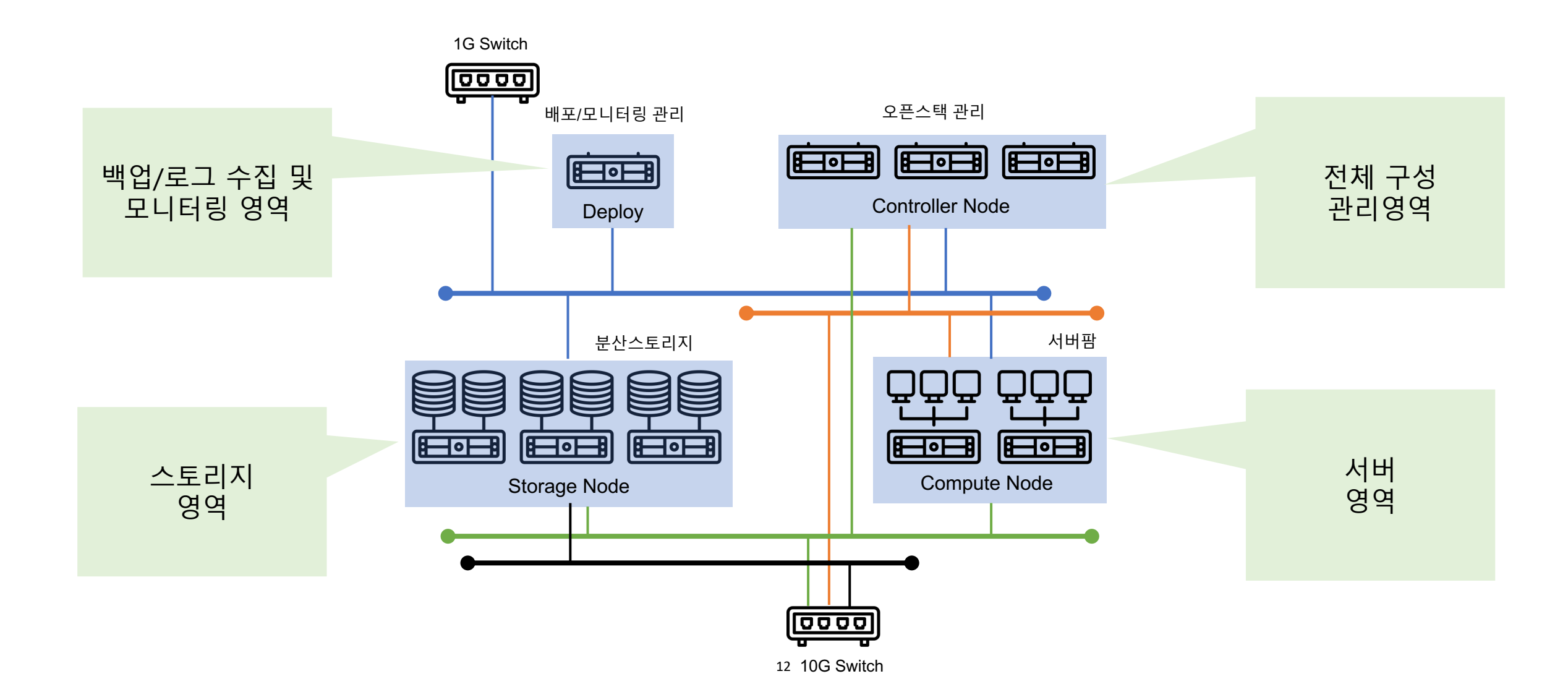

## 클라우드 구성을 위한 오픈스택 프로젝트들

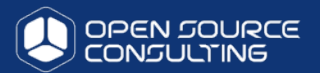

#### 46개의 프로젝트 중 본사 업무 특성에 적합한 프로젝트를 선별하여 구성하는게 가장 중요한 요소이며, 구성 후 최적화

| CINDER<br>Block Storage                               | •<br>CEILOMETER<br>Metering & Data Collection Service    | <b>EARBICAN</b><br>Key Management                                   | DESIGNATE<br>DNS Service             | CLOUDKITTY<br>Billing and chargebacks                   | CONGRESS<br>Governance                                | FREEZER<br>Backup, Restore, and Disaster<br>Recovery | AODH<br>Alarming Service      |
|-------------------------------------------------------|----------------------------------------------------------|---------------------------------------------------------------------|--------------------------------------|---------------------------------------------------------|-------------------------------------------------------|------------------------------------------------------|-------------------------------|
| KURYR<br>Container plugin                             | GLANCE<br>Image Service                                  | HEAT                                                                | HORIZON<br>Dashboard                 | IRONIC<br>Bare Metal Provisioning Service               | KARBOR<br>Application Data Protection as a<br>Service | KEYSTONE<br>Identity service                         | KOLLA<br>Container deployment |
| NOVA<br>Compute Service                               | MAGNUM<br>Container Orchestration Engine<br>Provisioning | MANILA<br>Shared Filesystems                                        | MISTRAL<br>Workflow service          | MONASCA<br>Monitoring                                   | <b>WURANO</b><br>Application Catalog                  | NEUTRON<br>Networking                                | OCTAVIA<br>Load Balancer      |
| SolUM<br>Software Development Lifecycle<br>Automation | OPENSTACK-ANSIBLE<br>Ansible Playbooks for OpenStack     | PANKO<br>Event, Metadata IndexIng Service                           | RALLY<br>Benchmark service           | SAHARA<br>Big Data Processing Framework<br>Provisioning | SEARCHLIGHT<br>Indexing and Search                    | SENLIN<br>Clustering service                         | SWIFT<br>Object Store         |
| ZAQAR<br>Messaging Service                            | TACKER<br>NFV Orchestration                              | TRICIRCLE<br>Networking Automation for Multi-<br>Region Deployments | <b>TRIPLEO</b><br>Deployment service | <b>TROVE</b><br>Database as a Service                   | VITRAGE<br>RCA (Root Cause Analysis service)          | WATCHER<br>Optimization Service                      | ZUN<br>Containers Service     |

## 커뮤니티 버전을 활용한 밴더들의 오픈스택 패키징

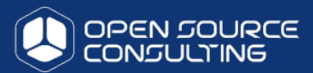

#### Private Cloud infrastruce

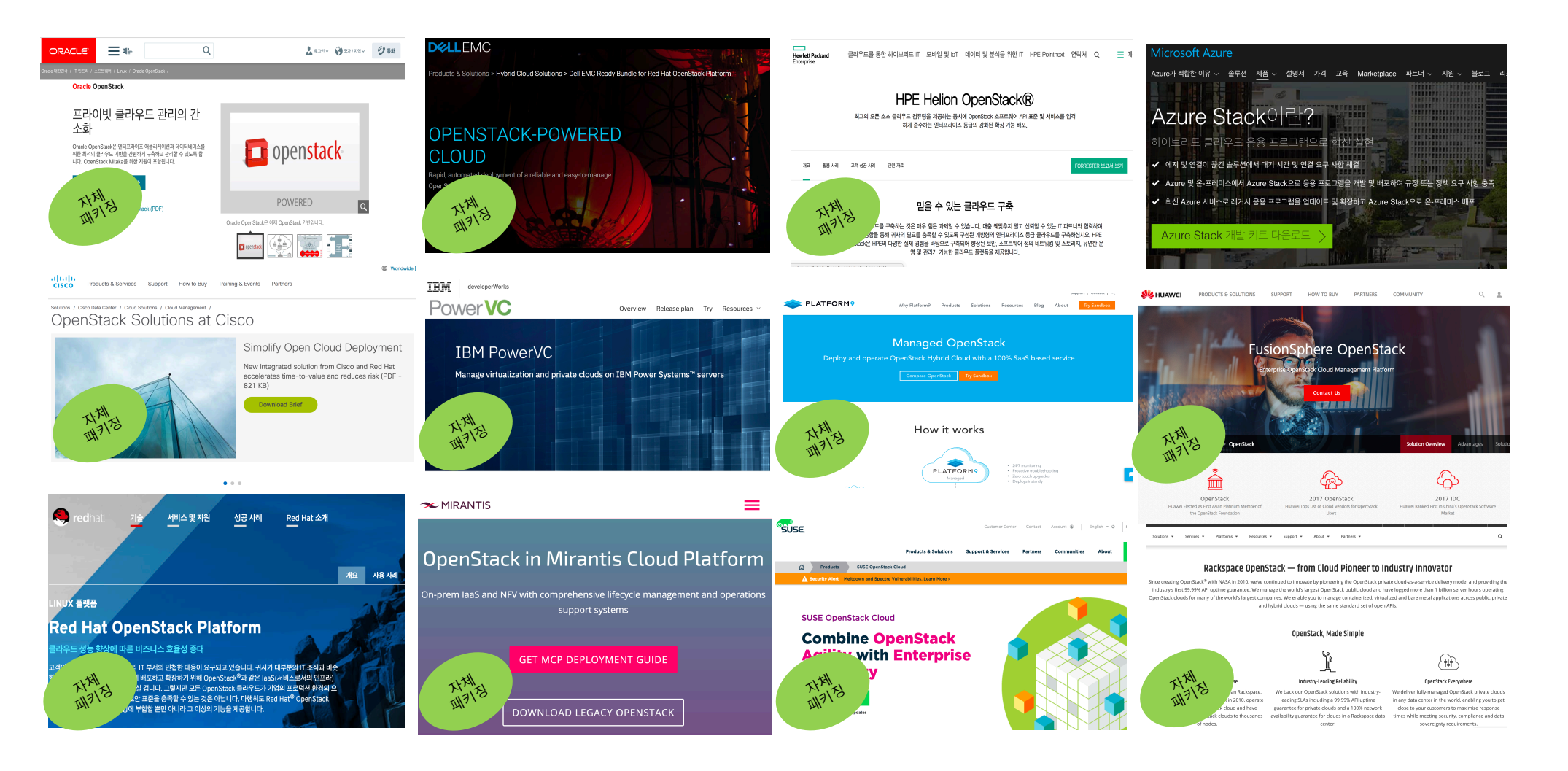

## 오픈스택 by 오픈소스컨설팅 packaging 구성

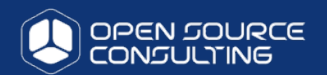

오픈스택 핵심 프로젝트는 성숙도 6이상의 안정성 확보를 기반으로 구성하고, 고객 업무 특성에 맞는 최적의 프로젝트 패키징

- ✓ Community Version은 가장 안정적인 오픈스택 version
- ✓ Community는 오픈스택의 Life-cycle system
- ✔ 오픈스택 community에는 수 많은 상용 vendor와 개발자의 지원이 이루어짐

Why 오픈소스컨설팅

✔ Community와 원활한 의사소통 및 오픈스택 전체적인 내부구조와 통찰력을 가진 연구팀 과 연구 지원팀 구성

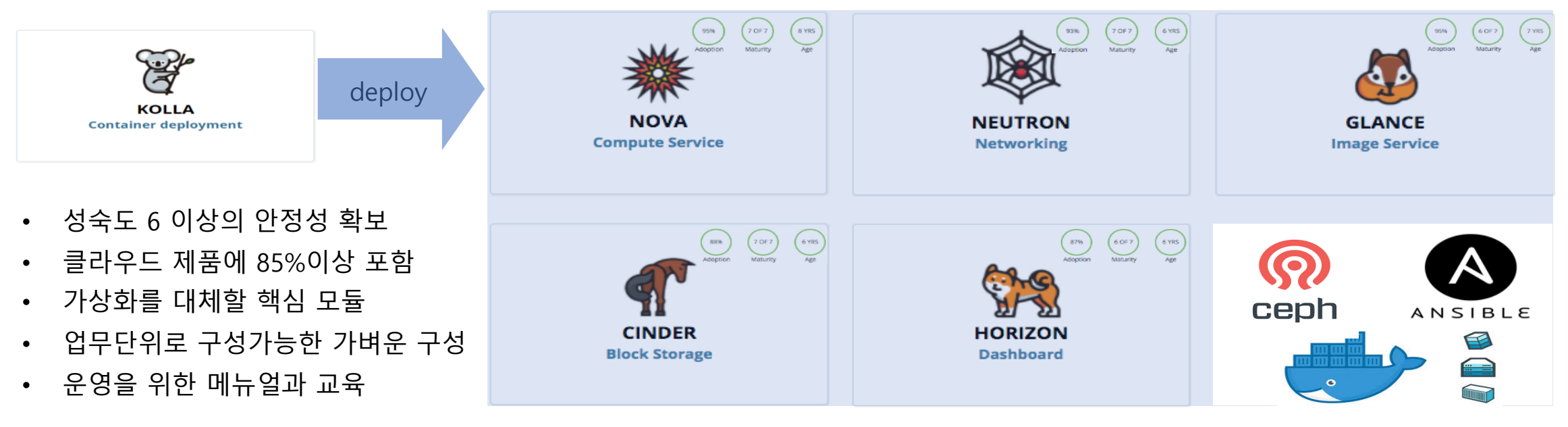

## 오픈스택의 비지니스적 요소

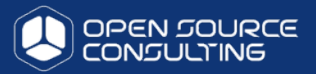

Public Cloud @ 20% Annual Growth

(\$14.2m over 5 Years)

#### Cost is #1 competitive advantage

Ability to increase operational efficiency

Accelerating innovations and compete by deploying applications faster

Standardize on Open Platform and API

Avoid vendor lock-in

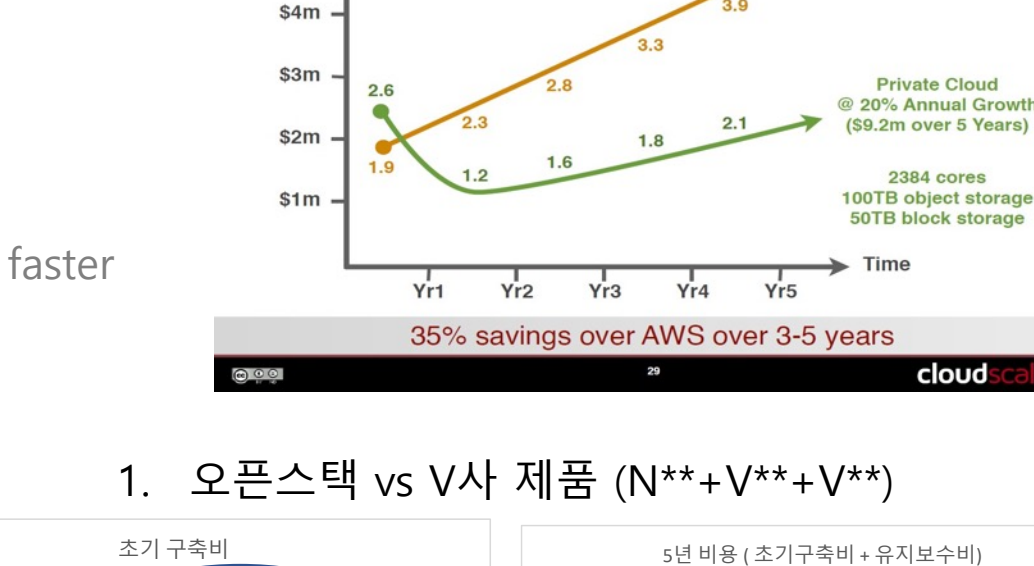

오픈스택 vs AWS

**OpenStack Elastic Cloud TCO** 

Cost / Yr

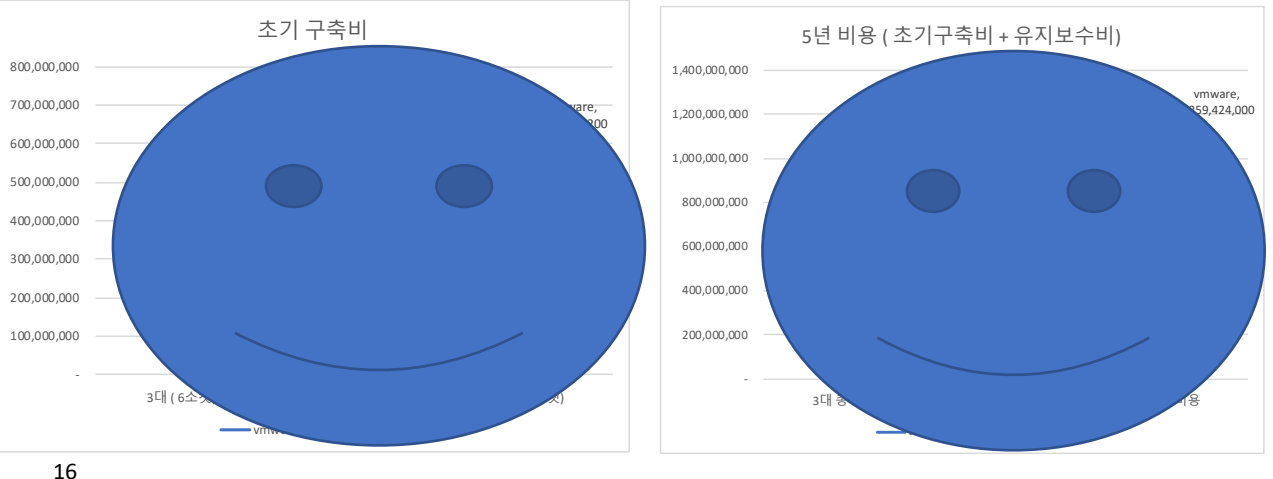

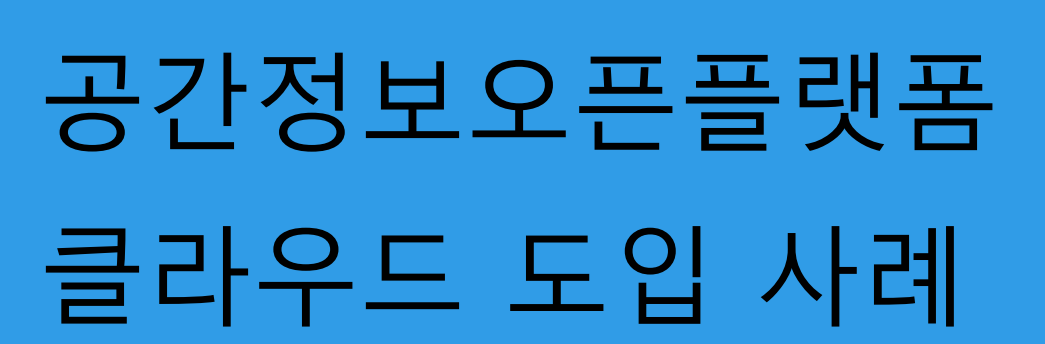

국토부

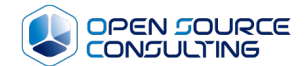

## 도입 사례 – 공간정보 오픈플랫폼(브이월드)- 유지보수 중

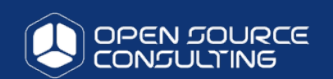

공간정보 오픈플랫폼 서비스의 성능 향상을 위하여 기존 UNIX 기반의 시스템을 오픈스택 + open source SW 기반의 플랫폼 구성

- ▶ 기관 : 국토교통부 공간정보진흥과
- ▶ 수행 년도 : 2017년 7월 10일 ~ 2017년 12월 31
- ▶ 운영사 : 공간정보산업진흥원 , 아이씨티웨이㈜
- ▶ 구축 사: 오픈소스컨설팅

공간정보 오픈플랫폼 운영 담당자 인터뷰 中 "구축된 인프라 결과물은 100% 만족합니다. 특히, 성 능 향상 부분과 서비스 장애 부분은 획기적입니다. 3년 간 실질적인 HW 장애가 서비스 장애로 이어지는 경우 는 한번도 발생하지 않았습니다. 대국민 서비스에 절대 적으로 필요한 안정성을 확보하려면 클라우드 도입을 적극 추천합니다. "

도입배경: 국토교통부는 지난 2012년부터 공간정보 오픈플랫폼 브이퀄드 서비스를 제공하고 있으며, 기존 운영 인프라

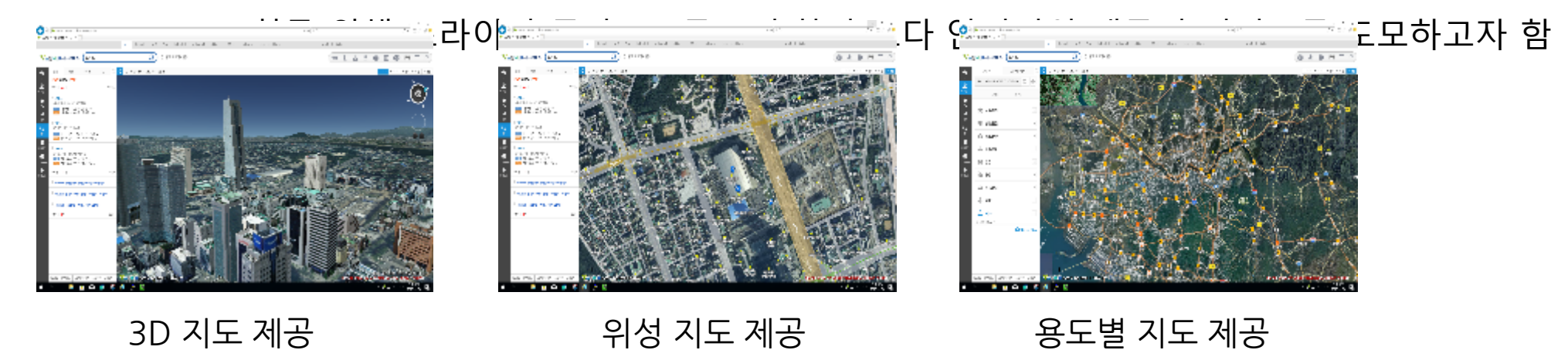

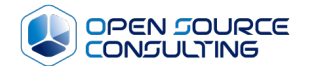

## 코인제스트 하이브리드 + 가상화폐거래소 (글로벌 9위 / 국내 2위 거래량 2018년 9월 5일 기준)

## 도입 사례 - 가상화폐 거래소(코인제스트- www.coinzest.co.kr)

강력한 보안, 안전하고 편리한 거래를 지향하는 암호화페 거래소에서 ISO27001 인증을 통한 글로벌 보안 Hybrid <sup>CI</sup>위환 구축인제스트

- ▶ 수행 년도 : 2018년 1월 1일 ~ 6월 31일 유지보수중
- ▶ 운영사 : 코인제스트, 현진 ICT
- ▶ 구축 사: 오픈소스컨설팅
- ➤ 도입 솔루션: 오픈스택(Open Stack), 셰프 스토리지(Ceph Storage)
- ➤ AWS Public Cloud : 보안(DMZ zone) 구성과 초기 투자 비용을 고 려해 WEB 서버는 AWS로 구현
- ➤ 오픈스택 Cloud : 안정적이고 유연한 인프라 구축을 위해 WAS/DB/coin 서버는 오픈스택 사용

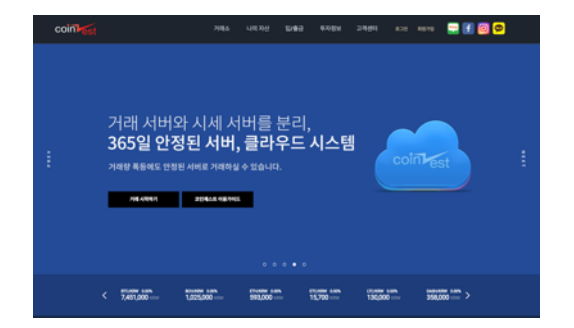

| xolini <mark>fest</mark> ( | HTA .                         | अस्त भवस्य ध्यक्षेत्र क्रम्स्ट्रप्र उम्प्रत्य इउट स्वरण 🔛                         | f 🖻          |
|----------------------------|-------------------------------|-----------------------------------------------------------------------------------|--------------|
| 120.04                     | <b>Q</b> 8670                 | )<br>計の価度登位 uncero                                                                |              |
| 11                         | 10471 (1044) 744              | 14 2987 0.01635200 mt 27 mt 60%8200 91167 mt 60%8000 7982 perch                   | 0.040        |
| 10-100                     | 0.100000 +0.00 0              | 2519H ▲ 0.0000200 +0.02% R7.517 € 0.01630000 RELE7.517 € 0.01632000 79882 (seems) | 6.001        |
| - 45.64                    | NUMBER OF STREET              | AND CONTRACT VIEW CONTRACTOR AND ENDED                                            | 50 7988 1.00 |
|                            | 1001000 -0.0X 0               |                                                                                   | 1740         |
| -                          | 60000C09 652% 6               |                                                                                   | -            |
| - <b>0008</b>              | 1.0070708<br>80005100 0.005 0 |                                                                                   | 1100         |
| - 948<br>144,010           | 1000 ON 1                     |                                                                                   |              |
| 448.22                     | 10000000 +0.0% 0              | a                                                                                 | -            |

## 스토리지 최적화 - ceph pool을 SSD와 SATA disk pool로 불리 - journal 영역 SSD로 구성 - ceph 관리노드를 오픈스택 관리노드에 같이 구성

하이브리드 클라우드

초기투자비용을 최소화 한 하이브리드 클라우드 구축
 오픈스택 앞단에 망 연계 솔루션을 통한 망분리 구축
 지속적인 지갑서버 증가를 대비한 확장성 보장

#### VM 최적화

▪web/was/db VM을 오픈소스 DB로 구축 ▪DB는 multi-master로 구성하여 확장성 확보 ▪개발/운영을 같은 인프라에 구축

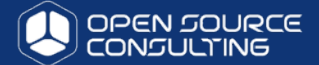

오픈스택 + Ceph 3.0 구성 내용

## [발표화면 참조]

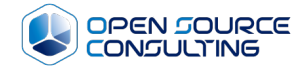

## 시연

22

test infra 구성

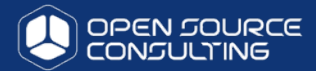

#### 서버사양: HP DL380 Gen8 / 12core / 128G MEM

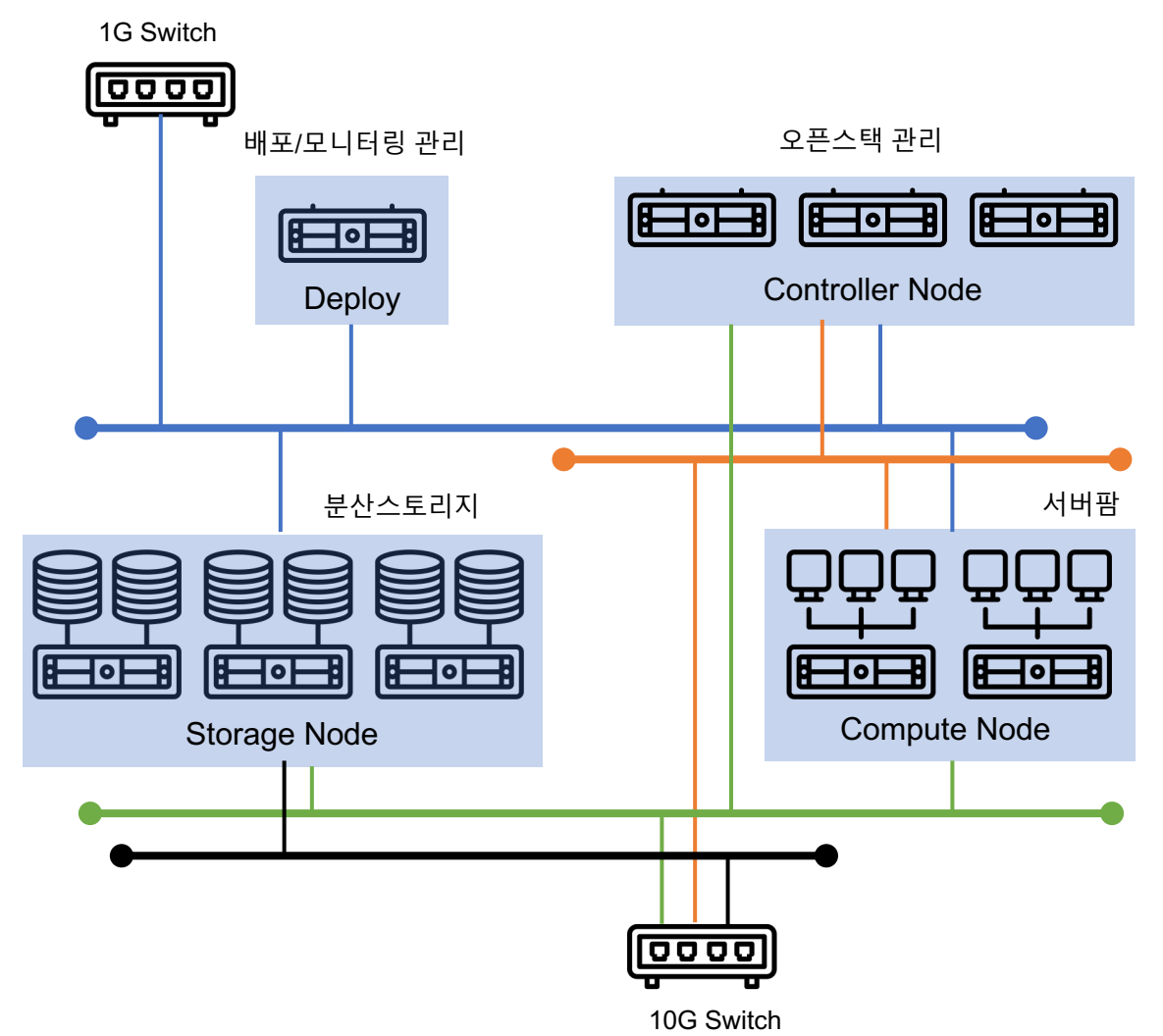

#### 오픈스택 & ceph 정보

오픈스택 – kolla & kolla-ansible Version: 6.0.0(queens)

Ceph-ansible Version : ceph-luminous

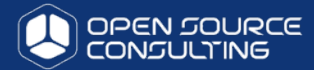

| 서버 IP                                                                                                    |
|----------------------------------------------------------------------------------------------------|
| [root@controller01 ~]# ip -4 -o a<br>1: lo inet 127.0.0.1/8 scope host lo\ valid_lft forever preferred_lft forever<br>2: eth0 inet 10.1.1.12/24 brd 10.1.1.255 scope global eth0\ valid_lft forever preferred_lft forever<br>3: eth1 inet 10.1.2.12/24 brd 10.1.2.255 scope global eth1\ valid_lft forever preferred_lft forever<br>4: eth2 inet 10.1.3.12/24 brd 10.1.30.255 scope global eth2\ valid_lft forever preferred_lft forever<br>7: eth5 inet 192.168.92.212/16 brd 192.168.255.255 scope global eth5\ valid_lft forever preferred_lft forever<br>8: docker0 inet 172.17.0.1/16 brd 172.17.255.255 scope global docker0\ valid_lft forever preferred_lft forever<br>[root@controller01 ~]# |
| [root@compute01 ~]# ip -4 -o a<br>1: lo inet 127.0.0.1/8 scope host lo\ valid_lft forever preferred_lft forever<br>2: eth0 inet 10.1.1.21/24 brd 10.1.1.255 scope global eth0\ valid_lft forever preferred_lft forever<br>3: eth1 inet 10.1.2.21/24 brd 10.1.2.255 scope global eth1\ valid_lft forever preferred_lft forever<br>4: eth2 inet 10.1.3.21/24 brd 10.1.30.255 scope global eth2\ valid_lft forever preferred_lft forever<br>8: docker0 inet 172.17.0.1/16 brd 172.17.255.255 scope global docker0\ valid_lft forever preferred_lft forever<br>[root@compute01 ~]#                                                                                                    |
| [root@ceph-osd01 ~]# ip -4 -o a<br>1: lo inet 127.0.0.1/8 scope host lo\ valid_lft forever preferred_lft forever<br>2: eth0 inet 10.1.1.31/24 brd 10.1.1.255 scope global eth0\ valid_lft forever preferred_lft forever<br>3: eth1 inet 10.1.4.31/24 brd 10.1.40.255 scope global eth1\ valid_lft forever preferred_lft forever<br>4: eth2 inet 10.1.3 .31/24 brd 10.1.30.255 scope global eth2\ valid_lft forever preferred_lft forever<br>[root@ceph-mon01 ~]#                                                                                                    |

## GUI 화면

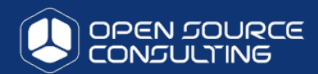

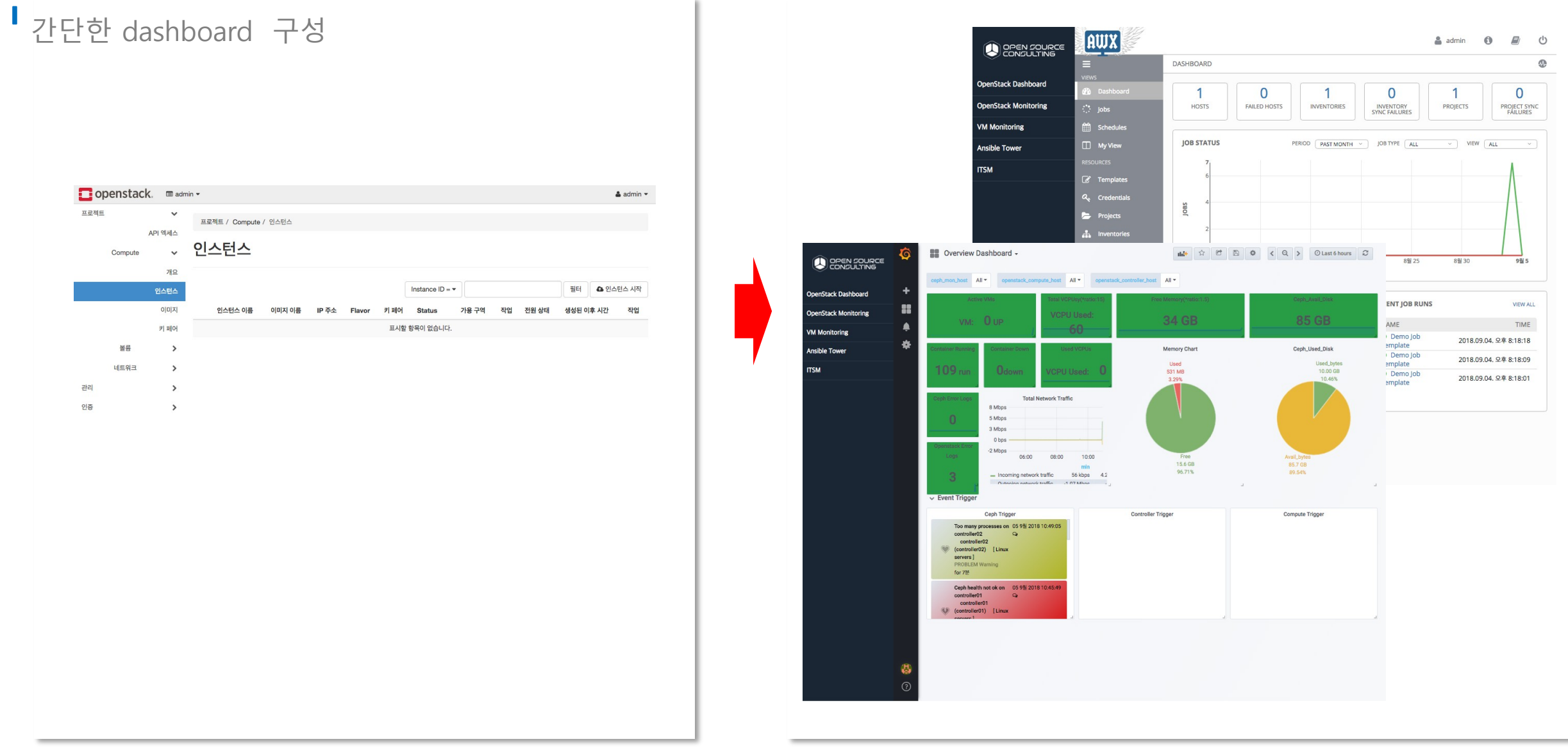

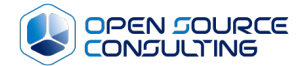

## 시연 - admin 작업

## 프로젝트 쿼터 설정

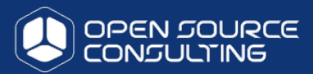

### ■ 프로젝트는 각 프로젝트의 자원 사용 쿼터 설정이 적용

| 🛄 opensta | ck. 📼 admir | n 🕶      |                                   |                                  |         |           | 🚢 ad             | lmin - |
|-----------|-------------|----------|-----------------------------------|----------------------------------|---------|-----------|------------------|--------|
| 프로젝트      | >           | 인증 / 프로젝 | Ē                                 |                                  |         |           |                  |        |
| 관리자       | >           |          | -                                 |                                  |         |           |                  |        |
| 인증        | ~           | 프로젝      | <u> </u>                          |                                  |         |           |                  |        |
|           | 프로젝트        |          |                                   | 프로젠트 이르                          | 필터 4    | - 프루제트 새서 |                  | 사제     |
|           | 사용자         | 4 한목 표시  |                                   |                                  |         |           |                  |        |
|           | 그룹          | 이 이름     | 설명                                | 프로젝트 ID                          | 도메인 이름  | 활성화됨      | 작업               |        |
|           | 역할          | admin    | admin tenant                      | 2c8692fd10d448bead2264e2406ec804 | Default | 예         | 멤버 관리            | •      |
|           |             | C study1 | ktds openstack-study1 project     | 389af50f4a8846c0a4d0076e6403aa40 | Default | ଜା        | 멤버 관리            | -      |
|           |             | 🗆 demo   | default tenant                    | d1129a0abae8428d8b1755683385f871 | Default | 에 프로      | 룹 수정<br>로젝트 편집   |        |
|           |             | services | Tenant for the openstack services | e4a4e8932a984385bf44f18f95d35f5b | Default | 예<br>Qu   | 실량 확인<br>otas 수정 |        |
|           |             | 4 항목 표시  |                                   |                                  |         | 프로        | 로젝트 삭제           |        |

인증 / 프로젝트 / 프로젝트 사용량

#### 프로젝트 사용량

사용량 요약

#### 사용량을 조회할 기간을 선택하세요:

| <b>보낸 사람:</b> 2017-08-13 | 받는 사람: 2017-08-14         | 제출                   | 날짜는 YYYY-MM-DD 형식          | 이어야 합니다.             |               |
|--------------------------|---------------------------|----------------------|----------------------------|----------------------|---------------|
| 활성화된 인스턴스: 1 사용 중인 RA    | M: 1GB 선택 기간 중 VCPU 사용 시간 | 간: 7.35 선택 기간 중 GB 시 | 사용 시간 <b>:</b> 36.73 선택 기간 | 중 RAM 사용 시간: 7523.23 |               |
| 사용                       |                           |                      |                            |                      | ▲ CSV 요약 다운로드 |
| 1 항목 표시                  |                           |                      |                            |                      |               |
| 인스턴스 이름                  | VCPUs                     | 디스크                  | RAM                        | 생성된 이후 시간            |               |
| user1-instance           | 1                         | 5GB                  | 1GB                        | 7시간, 20분             |               |
| 1 항목 표시                  |                           |                      |                            |                      |               |

| 토 멤버 프로젝트그를 Quota *<br>128<br>20<br>10<br>5<br>10240<br>255<br>10 |
|-------------------------------------------------------------------|
| 128<br>20<br>10<br>5<br>10240<br>100<br>255<br>10                 |
| 20<br>10<br>5<br>10240<br>100<br>255<br>10                        |
| 10<br>5<br>10240<br>100<br>255<br>10                              |
| 5<br>10240<br>100<br>255<br>10                                    |
| 10240<br>100<br>255<br>10                                         |
| 100<br>255<br>10                                                  |
| 255 10                                                            |
| 10                                                                |
|                                                                   |
| 10                                                                |
| 1000                                                              |
| 51200                                                             |
| 10                                                                |
| 100                                                               |
| 50                                                                |
| 10                                                                |
| 50                                                                |
| 10                                                                |
| 10                                                                |
|                                                                   |

## 이미지 관리 가능

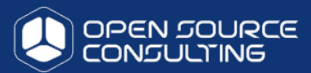

## 이미지 관리 / 등록 / 편집 / 삭제 가능

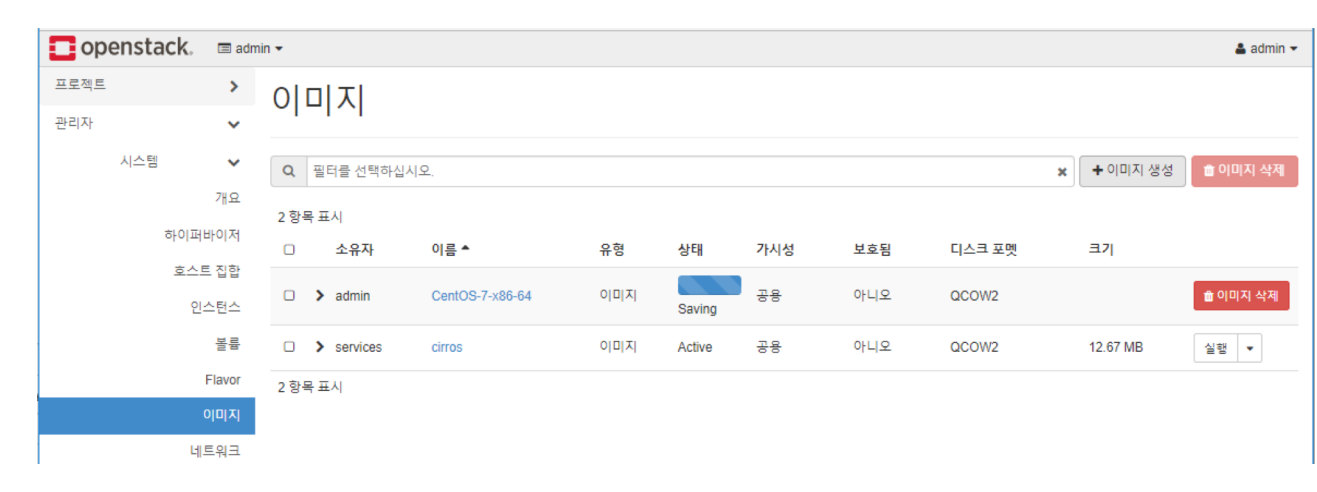

| openstack.        | 🔳 adm       | nin 🔻 |            |                 |     |        |      |     |        |            | 🛔 admin 👻 |
|-------------------|-------------|-------|------------|-----------------|-----|--------|------|-----|--------|------------|-----------|
| 프로젝트              | >           | 0     | 미지         |                 |     |        |      |     |        |            |           |
| 관리자               | ~           | °1    | -1.01      |                 |     |        |      |     |        |            |           |
| 시스템               | ~           | Q     | 필터를 선택하십시  | 오.              |     |        |      |     | :      | × + 이미지 생성 | 💼 이미지 삭제  |
|                   | 개요          | 2 한 4 | 목표시        |                 |     |        |      |     |        |            |           |
| 하이퍼               | 바이저         | -     | 소유자        | 0]르 🔺           | 유형  | 상태     | 가시석  | 보충된 | 티스크 포멘 | 37         |           |
|                   | = 7121      |       |            | -10             | 110 | 0-11   | 1110 |     |        |            |           |
| <u>005</u><br>01: | = 입압<br>스턴스 |       | > admin    | CentOS-7-x86-64 | 이미지 | Active | 공용   | 아니오 | QCOW2  | 1.30 GB    | 실행 🔻      |
| _                 | 복물          |       | > services | cirros          |     | Active | 공용   | 아니오 | QCOW2  | 12.67 MB   | 실행 🔻      |
|                   | Flavor      | 2 항4  | 목 표시       |                 |     |        |      |     |        |            |           |
|                   | 이미지         |       |            |                 |     |        |      |     |        |            |           |
| 네.                | 트워크         |       |            |                 |     |        |      |     |        |            |           |

| 이 이 이 영 영          |                                                   | 2                       |
|--------------------|---------------------------------------------------|-------------------------|
|                    | -                                                 |                         |
| 이미지 상세 정보<br>메타데이터 | 이미지 상세 정보<br>이미지 서비스에 업로드할 이미지를 지정합니다.<br>이미지 이르* | 이미지 설명                  |
|                    | CentOS-7-x86-64                                   | CentOS-7-x86-64         |
|                    | 이미지 소스                                            |                         |
|                    | 소스 유형                                             |                         |
|                    | 파일                                                |                         |
|                    | 파일*                                               |                         |
|                    | 검색 CentOS-7-x86_64-GenericCloud.qcow2             |                         |
|                    | 포멧*                                               |                         |
|                    | QCOW2 - QEMU 에뮬레이터 (Emulator)                     |                         |
|                    | 이미지 요구 사항                                         |                         |
|                    | 커널 (Kernel)                                       | 램디스크 (Ramdisk)          |
|                    | 이미지 선택                                            | 이미지 선택 🔹                |
|                    | 아키텍처                                              | 최소 디스크 (GB) 최소 RAM (MB) |
|                    | x86_64                                            | 5 512                   |
|                    | 이미지 공유                                            |                         |
| 이미지 편집             |                                                   | 3                       |
| 이미지 사세 정보          | 이미지 사세 저보                                         |                         |
| 이미지 경제 중포          | 이미지 이름                                            | 이미지 설명                  |
| 메타데이터              | CentOS-7-x86-64                                   | CentOS-7-x86-64         |
|                    | 표명 *                                              |                         |
|                    | QCOW2 - QEMU 에뮬레이터 (Emulator)                     |                         |
|                    |                                                   |                         |
|                    | 이미지 요구 사항                                         |                         |
|                    | 커널 ID                                             | 램디스크 ID                 |
|                    |                                                   |                         |
|                    | 아키텍처                                              | 최소 디스크 (GB) 최소 RAM (MB) |
|                    |                                                   | 5 512                   |
|                    |                                                   |                         |
|                    | 이미지 공유                                            | 비수되                     |
|                    | 14/8                                              |                         |
|                    | 고요 사건                                             | CHI OFLIQ               |
|                    | 공용 사설                                             | 에 아니오                   |

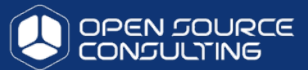

#### ■ 프로젝트 내에 multi-network 지원

| 프로젝트 🗸          |                    |                               |                     |            |                       |                                       |              |           |        |     |        |             |
|-----------------|--------------------|-------------------------------|---------------------|------------|-----------------------|---------------------------------------|--------------|-----------|--------|-----|--------|-------------|
| Compute >       | 프로젝트 / 네트워크 / 네트워크 |                               |                     |            |                       |                                       |              |           |        |     |        |             |
| Rating >        | 네트워크               |                               |                     |            |                       |                                       |              |           |        |     |        |             |
| 네트워크 🗸 🗸        |                    |                               |                     |            |                       |                                       |              |           |        |     |        |             |
| 네트워크 토폴로지       |                    |                               |                     | Name = ▼   |                       |                                       | 필터 ▲ 네트워크 생성 | 💼 네트워크 삭제 |        |     |        |             |
| 네트워크            | 3 항목 표시            |                               |                     |            |                       |                                       |              |           |        |     |        |             |
| 라우터             | 이름                 | 관련 서브넷                        |                     | 공유         | 외부                    | Status                                | 관리자 상태       | 작업        |        |     |        |             |
| 보안 그룹           | Cobain-network02   | cobain-subnet01 20.0.0.0/24   |                     | 아니오        | 아니오                   | Active                                | UP           | 네트워크 편집 🔻 |        |     |        |             |
| Floating IP     | Cobain-net         | cobain-subnet 10.0.0.0/24     |                     | 아니오        | 아니오                   | Active                                | UP           | 네트워크 편집 🔻 |        |     |        |             |
| Orchestration > | D public1          | public1-subnet 192.168.0.0/16 |                     | 예          | 예                     | Active                                | UP           | 서브넷 추가    |        |     |        |             |
| 관리자 >           | 3 항목 표시            | 프로젝트 🗸                        | 프로젝트 / 너            | 네트워크 / 네트워 | Э                     |                                       |              |           |        |     |        |             |
| 인증 >            |                    | Compute >                     |                     |            |                       |                                       |              |           |        |     |        |             |
|                 |                    | Rating >                      | 네트워                 | ヨ          |                       |                                       |              |           |        |     |        |             |
|                 |                    | 네트워크 🗸 🗸                      |                     |            |                       |                                       |              |           |        |     |        |             |
|                 |                    | 네트워크 토폴로지                     |                     |            |                       |                                       |              |           | Name = | •   |        | 필터 ● 네트워크 〈 |
|                 |                    | 네트워크                          | 2 항복 표시             |            |                       |                                       |              |           |        |     |        |             |
|                 |                    | 라우터                           | □ 이름                |            | 관련 서브넛                | Į                                     |              | 공         | ନ      | 외부  | Status | 관리자 상태      |
|                 |                    | 보안 그룹                         | athena              | a-net      | athena-s<br>test-subr | ubnet 172.31.0.0<br>net 172.31.1.0/24 | 0/24<br>4    | 0         | 니오     | 아니오 | Active | UP          |
|                 |                    | Floating IP                   | public <sup>-</sup> | 1          | public1-s             | ubnet 192.168.0                       | ).0/16       | 여         |        | 예   | Active | UP          |
|                 |                    | Orchestration >               | 2 항목 표시             |            |                       |                                       |              |           |        |     |        |             |

## 프로젝트 관리 및 사용자 관리 기능 제공

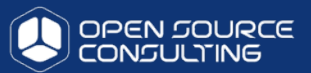

Cancel

Save

프로젝트별 멤버/Quota

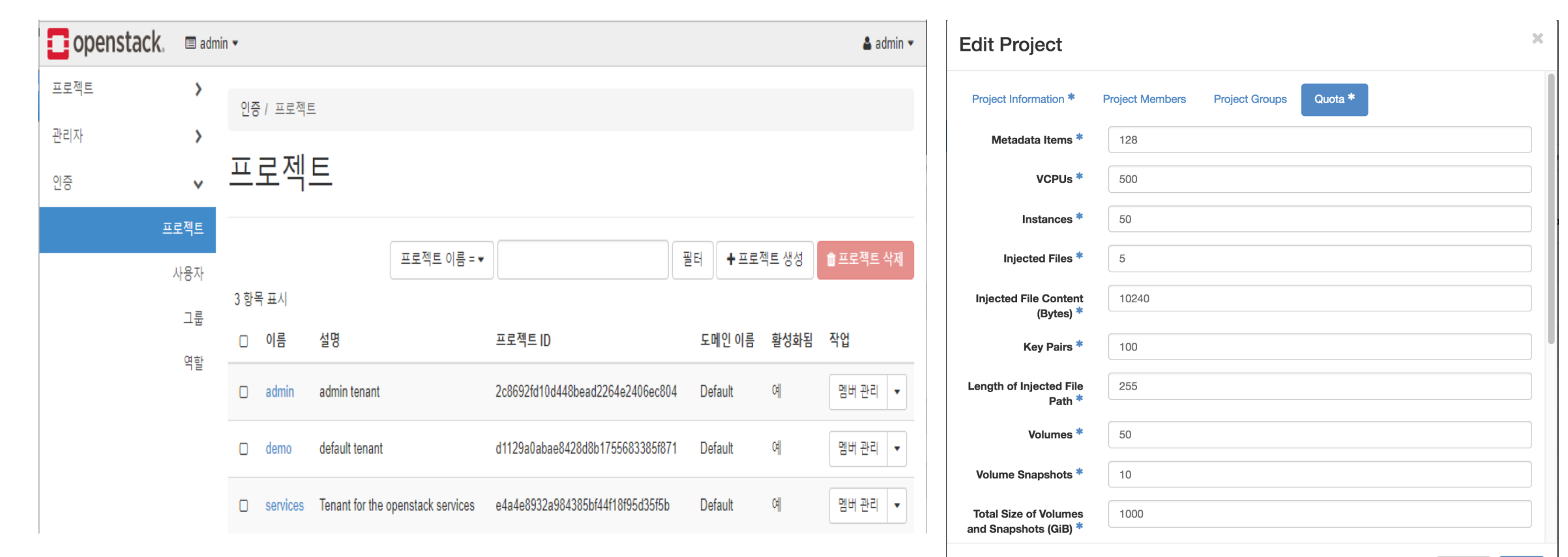

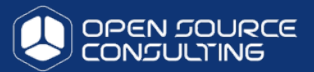

### Ⅰ 사용자가 직접 가상머신 구성 가능(스토리지 포함)

| 인스턴스 시작  |                                                          |                         | ×        |                        |                          |                 |             |             |        |
|----------|----------------------------------------------------------|-------------------------|----------|------------------------|--------------------------|-----------------|-------------|-------------|--------|
| 세부정보     | 인스턴스 초기 호스트 이름, 배포할 가용 구역, 인스턴스 수를 입<br>하려는 수를 입력하면 됩니다. | 력하십시오. 동일한 설정으로 여러 인스턴. | 스클 생성 🕜  |                        |                          |                 |             |             |        |
| 소스 *     | 인스턴스 이름 *                                                | 인스턴스 총계 (최대 1           | 0        |                        |                          |                 |             |             |        |
| Flavor * | demo-instance                                            | 10%                     | 인스턴스 시작  |                        |                          |                 |             |             | ×      |
| 네트의크     | 가용 구역                                                    | 1070                    |          |                        |                          |                 |             |             |        |
| -1       | nova                                                     | ▼ 0 현재 사용량              | 세부 정보    | 인스턴스 소스는               | 인스턴스를 생성할 때 사용되          | 는 템플릿 입니다. 인스틴  | 선수의 스냅샷 이미  | 지를 사용할 수 있  | 습니다. 🕜 |
| 네트워크 포트  | 개수 🔹                                                     | ■ 1 추가됨<br>9 기억하기       |          | (이미지 스냅샷)<br>선택할 수 있습니 | , 볼륨 또는 볼륨스냅샷 (활성화<br>J다 | 된 경우). 또한 새 볼륨들 | ·생성할 때 영구적  | 1인 스토리지를 사  | 용하도록 🚬 |
| 보안 그룹    | 1                                                        |                         | 소스*      | 부팅 소스 세택               |                          | 새로우             | 복류 생선       |             |        |
| 키페어      |                                                          |                         | Elavor * |                        |                          | - 01            |             |             |        |
| 구성       |                                                          |                         |          |                        |                          | * M             | 아니포         |             |        |
| 서버 그룹    |                                                          |                         | 네트워크     | 볼륨 크기 (GB)             | *                        | 인스턴4            | - 삭제시 볼륨 삭제 | 1           |        |
| 스케줄러 힌트  |                                                          |                         | 네트워크 포트  | 1                      |                          | 예               | 아니오         |             |        |
| 메타데이터    |                                                          |                         | 보안 그룹    | 할당됨                    |                          |                 |             |             |        |
|          |                                                          |                         | 키페어      | 이름                     | 업데이트 완료                  | 크기              | 유형          | 가시성         |        |
| × Cancel |                                                          | < 뒤로 Next > 🛆 인         |          |                        | OFZH                     | 에서 사용 가능한 항목에   | 서 선택        |             |        |
|          |                                                          |                         | 구성       | ✔ 사용 가능 🖪              |                          |                 |             |             | 하나 선택  |
|          |                                                          |                         | 서버 그룹    |                        | 네테히시사이                   |                 |             |             | ~      |
|          |                                                          |                         | 스케주리 하트  |                        | 한국야합시오.                  |                 |             |             |        |
|          |                                                          |                         | -1124 2- | 이름                     | 업데이트 완료                  | 크기              | 유형          | 가시성         |        |
|          |                                                          |                         | 메타데이터    | > cirros               | 7/15/17 10:03 PM         | 12.67 MB        | qcow2       | 공용          | •      |
|          |                                                          |                         |          |                        |                          |                 |             |             |        |
|          |                                                          |                         | × Cancel |                        |                          |                 | < 뒤로        | Next > 🔷 인수 | 스턴스 시작 |

## Network 별/VM 별 security group 지원

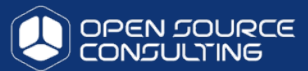

#### VM별 security 지원

#### VWORLD-VM-PTW02\_test

| Overview   | Log                                      | Console Action Log                                                |
|------------|------------------------------------------|-------------------------------------------------------------------|
|            | Name                                     | VWORLD-VM-PTW02_test                                              |
|            | ID                                       | 825cb665-fba9-47ee-a151-b5638a5bc8a0                              |
|            | Status                                   | Active                                                            |
| Avail      | ability Zone                             | nova                                                              |
|            | Created                                  | March 26, 2018, 6:46 a.m.                                         |
| Time Sir   | aco Croatod                              | 1 month 2 wooko                                                   |
| Time on    | ice createu                              | T month, 3 weeks                                                  |
| Time on    | Host                                     | com04                                                             |
| Specs      | Host                                     | com04                                                             |
| Specs      | Host                                     | com04 was_atw                                                     |
| Specs<br>F | Host<br>Host                             | was_atw<br>42aa27fd-233f-4570-9779-c27ac3b6f7e3                   |
| Specs<br>F | Flavor Name<br>Flavor ID<br>RAM          | was_atw<br>42aa27fd-233f-4570-9779-c27ac3b6f7e3<br>16GB           |
| Specs<br>F | Flavor Name<br>Flavor ID<br>RAM<br>VCPUs | was_atw<br>42aa27fd-233f-4570-9779-c27ac3b6f7e3<br>16GB<br>4 VCPU |

| Net-Vlan-800    | 10.10.200.222                            |
|-----------------|------------------------------------------|
| Security Groups |                                          |
| nortal-was      | ALLOW IPv4 11222/tcp from 10.10.200.0/24 |
| portal-was      | ALLOW IPv4 8280/tcp from 0.0.0.0/0       |
|                 | ALLOW IPv4 8180/tcp from 0.0.0.0/0       |
|                 | ALLOW IPv4 8580/tcp from 0.0.0.0/0       |
|                 | ALLOW IPv4 8509/tcp from 0.0.0.0/0       |
|                 | ALLOW IPv4 8380/tcp from 0.0.0.0/0       |
|                 | ALLOW IPv4 8309/tcp from 0.0.0.0/0       |
|                 | ALLOW IPv4 8480/tcp from 0.0.0.0/0       |
|                 | ALLOW IPv4 1191/tcp from 0.0.0.0/0       |
|                 | ALLOW IPv4 1-65535/udp from 0.0.0.0/0    |
|                 | ALLOW IPv4 9999/tcp from 10.10.200.0/24  |
|                 | ALLOW IPv4 1-65535/tcp from 0.0.0.0/0    |
|                 | ALLOW IPv4 8109/tcp from 0.0.0.0/0       |
|                 | ALLOW IPv4 8409/tcp from 0.0.0.0/0       |
|                 | ALLOW IPv4 8680/tcp from 0.0.0.0/0       |
|                 | ALLOW IPv4 8209/tcp from 0.0.0.0/0       |
|                 | ALLOW IPv4 7800/tcp from 10.10.200.0/24  |
| default         | ALLOW IPv6 to ::/0                       |
|                 | ALLOW IPv4 22/tcp from 0.0.0.0/0         |
|                 | ALLOW IPv4 icmp from 0.0.0.0/0           |
|                 | ALLOW IPv4 2122/tcp from 0.0.0.0/0       |
|                 | ALLOW IPv4 to 0.0.0.0/0                  |

#### **Security Groups**

|      |                 | F             | liter | ۹ | + Create Security | Group | Delete Security Gro | ups |
|------|-----------------|---------------|-------|---|-------------------|-------|---------------------|-----|
| Disp | laying 25 items |               |       |   |                   |       |                     |     |
|      | Name            | Description   |       |   |                   |       | Actions             |     |
|      | 2d-was          | 2d was        |       |   |                   |       | Manage Rules        | •   |
|      | 2d-web          | 2d-web        |       |   |                   |       | Manage Rules        | •   |
|      | 3d-was          | 3dwas         |       |   |                   |       | Manage Rules        | •   |
|      | 3d-web          | 3dweb         |       |   |                   |       | Manage Rules        | •   |
|      | atw-was         | 공간정보 자동갱신 was |       |   |                   |       | Manage Rules        | •   |
|      | db              | db            |       |   |                   |       | Manage Rules        | •   |

## 프로젝트 보안 그룹 규칙 추가

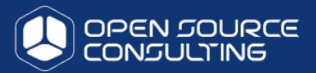

## 보안규칙 추가

| Project           | Compute               | ×<br>>             | Pro                                                                           | ject / Network | / Security Groups | / Manage Security | Group Rul  |                  |                 |            |              |  |  |  |
|-------------------|-----------------------|--------------------|-------------------------------------------------------------------------------|----------------|-------------------|-------------------|------------|------------------|-----------------|------------|--------------|--|--|--|
|                   | Network<br>Network To | <b>∨</b><br>pology | Manage Security Group Rules: 2d-was<br>(c8cfcc38-0937-4e08-86bc-493908e45c42) |                |                   |                   |            |                  |                 |            |              |  |  |  |
|                   | Ne                    | tworks             |                                                                               |                |                   |                   |            |                  |                 | + Add Rule | ت Delete Rul |  |  |  |
|                   | R                     | Routers            | Disp                                                                          | laying 4 items |                   |                   |            |                  |                 |            |              |  |  |  |
|                   | Security (            | Groups             |                                                                               | Direction      | Ether Type        | IP Protocol       | Port Range | Remote IP Prefix | Remote Security | Group      | Actions      |  |  |  |
|                   | Float                 | ing IPs            |                                                                               | Ingress        | IPv4              | TCP               | 8080       | 0.0.0/0          | -               |            | Delete Rul   |  |  |  |
| Admin<br>Identity |                       | >                  |                                                                               | Ingress        | IPv4              | TCP               | 8443       | 0.0.0.0/0        | -               |            | Delete Rul   |  |  |  |
|                   |                       |                    |                                                                               | Ingress        | IPv4              | TCP               | 9089       | 0.0.0.0/0        | -               |            | Delete Rul   |  |  |  |
|                   |                       |                    |                                                                               | Ingress        | IPv4              | TCP               | 9099       | 0.0.0/0          | -               |            | Delete Rul   |  |  |  |
|                   |                       |                    | Dien                                                                          | lavina / itome |                   |                   |            |                  |                 |            |              |  |  |  |

## 인스턴스 관리

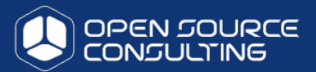

## 이스턴스 관리 기능

#### Instances

| Project Name = - | Filter | 🗇 Delete Instan |
|------------------|--------|-----------------|
|                  |        |                 |

#### Displaying 48 items

|   | Project        | Host  | Name                 | Image Name | IP Address    | Flavor        | Status | Task | Power State | Time since created | Actions                                      |
|---|----------------|-------|----------------------|------------|---------------|---------------|--------|------|-------------|--------------------|----------------------------------------------|
|   | vworld-project | com04 | VWORLD-VM-PTW02_test | -          | 10.10.200.222 | was_atw       | Active | None | Running     | 1 month, 3 weeks   | Edit Instance -                              |
| 0 | vworld-project | com04 | VWORLD-VM-PTW01_test | -          | 10.10.200.221 | was_atw       | Active | None | Running     | 1 month, 3 weeks   | Console<br>View Log                          |
|   | vworld-project | com04 | VWORLD-VM-PTE01_test | -          | 10.10.100.150 | web_default   | Active | None | Running     | 1 month, 3 weeks   | Create Snapshot<br>Pause Instance            |
| 0 | vworld-project | com09 | VWORLD-VM-GPFS03     | -          | 10.10.200.242 | gpfs.small    | Active | None | Running     | 5 months, 2 weeks  | Suspend Instance<br>Shelve Instance          |
|   | vworld-project | com05 | VWORLD-VM-ATW01      | -          | 10.10.200.191 | was_atw       | Active | None | Running     | 5 months, 2 weeks  | Migrate Instance<br>Live Migrate Instance    |
| 0 | vworld-project | com11 | VWORLD-VM-VTW02      | -          | 10.10.200.162 | was_vector    | Active | None | Running     | 6 months           | Soft Reboot Instance<br>Hard Reboot Instance |
|   | test           | com04 | test-instance        | -          | 10.10.200.28  | m1.nano       | Active | None | Running     | 6 months           | Delete Instance                              |
| 0 | vworld-project | com11 | VWORLD-VM-VTW01      | -          | 10.10.200.161 | Not available | Active | None | Running     | 6 months, 1 week   | Edit Instance -                              |
| 0 | vworld-project | com12 | VWORLD-VM-RTW03      | -          | 10.10.200.158 | was_tile      | Active | None | Running     | 6 months, 2 weeks  | Edit Instance -                              |
| 0 | vworld-project | com03 | VWORLD-VM-RTW02      | -          | 10.10.200.157 | was_tile      | Active | None | Running     | 6 months, 2 weeks  | Edit Instance 💌                              |
|   | vworld-project | com10 | VWORLD-VM-RTW01      | -          | 10.10.200.156 | was_tile      | Active | None | Running     | 6 months, 2 weeks  | Edit Instance -                              |

## VM 콘솔지원

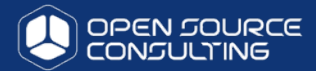

## 이스턴스별 콘솔 지원

| openstack. 📼 den              | 10 🕶                                                                                                    | 🛔 demo 🥆        |
|-------------------------------|----------------------------------------------------------------------------------------------------|-----------------|
| 프로젝트 V<br>Compute V<br>개요     | 프로젝트 / Compute / 인스턴스 / demo-instance                                                                                                    | 스냅샷 생성 ▼        |
|                               | 개요 로그 콘솔 액션로그<br>인스턴스 콘솔                                                                                                    |                 |
| 키 페어<br>API 엑세스               | 콘솔에서 키보드 입력을 받지 못한다면: 회색 상태 표시 줄을 클릭하세요. <u>콘솔만 보려면 여기를 클릭하세요.</u><br>전체화면 모드에서 나가려면, 브라우저의 Back 버튼을 클릭하세요.                                                                                                    |                 |
| 네트워크 ><br>오브젝트 스토리지 ><br>인증 > | Connected (unencrypted) to: QEMU (instance-0000001) [ 1.163440] cpuidle: using governor ladder [ 1.163568] cpuidle: using governor menu [ 1.163671] EFI Variables Facility v0.08 2004-May-17 [ 1.165613] TCP cubic registered [ 1.166672] NET: Registered protocol family 10 [ 1.173107] NET: Registering the dns_resolver key type [ 1.185849] registering the dns_resolver key type [ 1.185849] registered taskstats version 1 [ 1.203229] Freeing initrd memory: 3448k freed [ 1.309167] Ttc_cmos 00:01: setting system clock to 2017-07-16 00:37:24 UTC ( 1500165444) [ 1.309167] powernow-k8: Processor cpuid 6d3 not supported [ 1.309167] BIOS EDD facility v0.16 2004-Jun-25, 0 devices found [ 1.309167] BIOS EDD facility v0.16 2004-Jun-25, 0 devices found [ 1.309167] Freeing unused kernel memory: 928k freed [ 1.31226075] Freeing unused kernel memory: 1184k freed [ 1.31212] Freeing unused kernel memory: 1184k freed [ 1.3142210] Write protecting the kernel memory: 1184k freed [ 1.396103] Freeing unused kernel memory: 1184k freed [ 1.396103] Freeing unused kernel memory: 1184k freed [ 1.309167] Sexterned terme to /dev/ttyS0 [ login as 'cirros' user. default password: 'cubswin:)', use 'sudo' for root. ] | Send CtriAltDel |

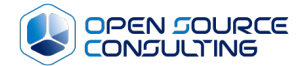

# 시연 - 장애 조치 및 모니터링

## 장애시 live-migration을 통한 조치

- 서버의 리소스를 blocking하고, 메모리를 공유스토리지단으로 내려, 다른 서버에서 활성화하는 livemigration을 사용합니다.
- Planned Downtime → live-migration
  - ✓ Host Maintenace
  - ✓ Host Rolling updates
  - ✓ Host Power Optimization

리눅스 단일 서버의 한계 극복 → 다운타임 zero의 서버 이관 장애 사전 진단시 Live-migration으로 사전 장애 조치 가능

(SAN의 shared storage구조와 / Haredware Network Switch 구조인 기존 VMWARE 가상화의 한계 극복)

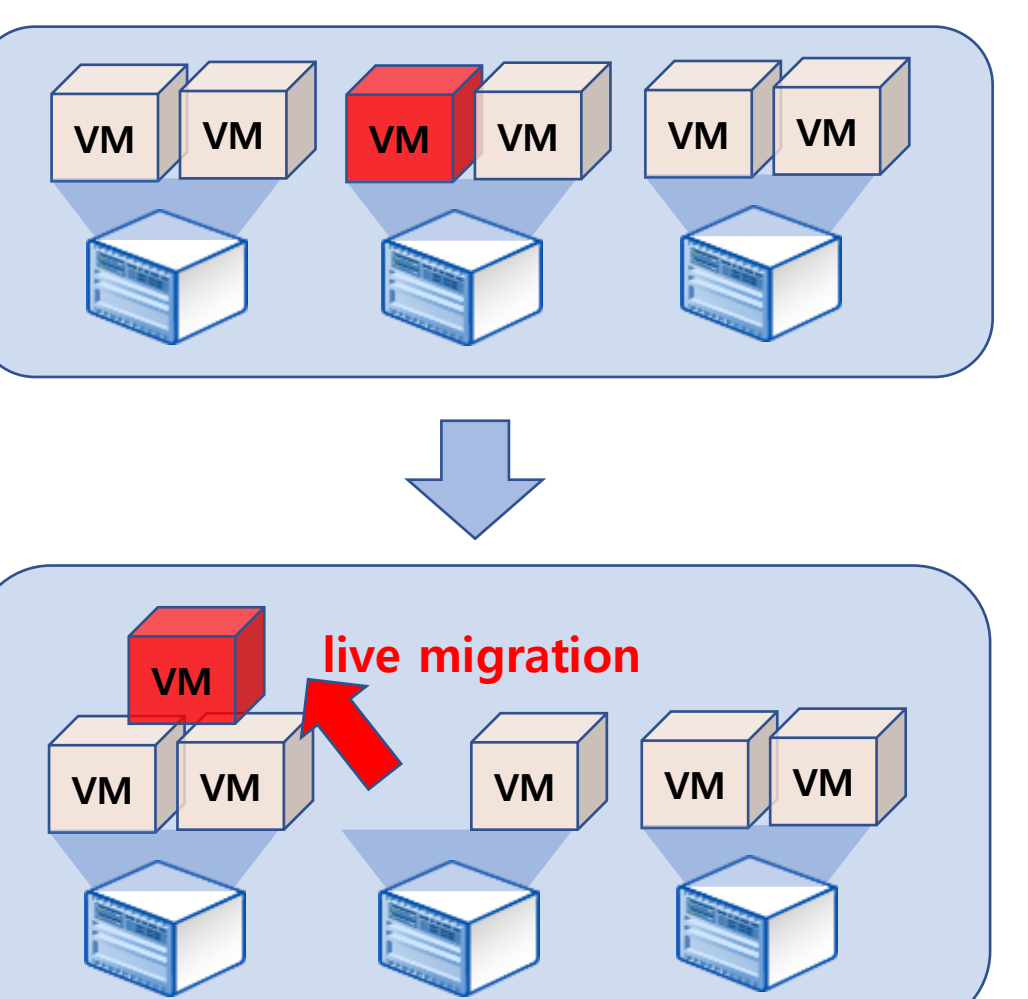

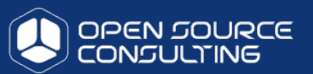

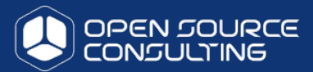

### 인스턴스 실시간 마이그레이션

| 🗖 open   | istack.           | 🔳 admir            | n 🕶   |                  |                        |                    |                 |              |                          |        |      |           |           |                                      | 🚨 adm                                       |
|----------|-------------------|--------------------|-------|------------------|------------------------|--------------------|-----------------|--------------|--------------------------|--------|------|-----------|-----------|--------------------------------------|---------------------------------------------|
| 프로젝트     |                   | >                  | 관리    | 자/시스             | 템 / 인스턴스               |                    |                 |              |                          |        |      |           |           |                                      |                                             |
| 관리사<br>시 | 스템                | ~                  | 인     | 스턴               | <u>스</u>               |                    |                 |              |                          |        |      |           |           |                                      |                                             |
|          | 하이피네              | 개요                 |       |                  |                        |                    |                 |              | 프로젝트 이름 = •              |        |      |           |           | 필터                                   | 한 인스턴스 삭                                    |
|          | 하이퍼리<br>호스트<br>인스 | ···이지<br>집합<br>스턴스 | 2 항목  | 목 표시<br>프로젝<br>트 | 호스트                    | 이름                 | 이미지 이<br>름      | IP 주소        | Flavor                   | Status | 작업   | 전원 상<br>태 | 생성된<br>시간 | 린이후                                  | 작업                                          |
|          |                   | 불률                 |       | study1           | compute.openstack.test | user1-instan<br>ce | ۱<br>_          | 10.10.10.109 | 1Core_1G-Mem_5G-<br>Disk | Active | None | Running   | 56분       |                                      | 인스턴스 편집                                     |
|          | F                 | Flavor<br>이미지      |       | demo             | compute.openstack.test | demo-instan<br>ce  | n _             | 10.0.0.6     | m1.tiny                  | Active | None | Running   | 42        | 콘솔<br>로그 확인<br>스냅샤 색성                | đ                                           |
|          | Live              | Mig                | rate  |                  |                        |                    |                 |              |                          | ×      |      |           |           | 인스턴스 정<br>인스턴스 일<br>인스턴스 S<br>인스턴스 D | i스 정지<br>I스 일시 중단<br>I스 Shelve<br>I스 마이그레이션 |
|          | 현재                | 호스트                |       |                  |                        |                    | 서며.             |              |                          |        |      |           |           | 실시간 인스턴스 마이그레이션<br>인스턴스 소프트 재시작      |                                             |
|          | со                | mpute.o            | penst | tack.test        |                        |                    | '걸 당'.<br>트전 ㅎ시 | 트에서 이스트      | 1스룩 식시가 마이 <sup></sup>   | 1레이션   | 하니   |           |           | 인스턴스 히<br>인스턴스 식                     | ₩드 리부트<br>삭제                                |
|          | 새로                | 운 호스!              | ĒØ    |                  |                        |                    | 다.              |              |                          |        |      |           |           |                                      |                                             |
|          | 자                 | 동으로 /              | 새로운   | 호스트              | 를 스케줄링합니다.             | -                  |                 |              |                          |        |      |           |           |                                      |                                             |
|          |                   | 이스크 외              | 2버커   | 밋                |                        |                    |                 |              |                          |        |      |           |           |                                      |                                             |
|          |                   | 블록 마이              | 미그레이  | 이션               |                        |                    |                 |              |                          |        |      |           |           |                                      |                                             |
|          |                   |                    |       |                  |                        |                    |                 |              | ŕ                        | 소      | 제출   |           |           |                                      |                                             |

## 장애시 evacuation 을 통한 조치

- 서버장애시 다른 서버에서 공유된 OS/Attached Voulme을 활성화하여, 서버 장애와 상관없이 서버 가용성을 보장하는 방법
- Unplanned Downtime → Server Evacuation ✓ server fail
  - server가 fail난 후에 새로운 node로 같은 디스크와 같은 환경으로 server를 active 시킴
- Unplanned Downtime/hang → snapshot으로 activate
  - ✓ VM extend server snapshot으로 activate하여 운영

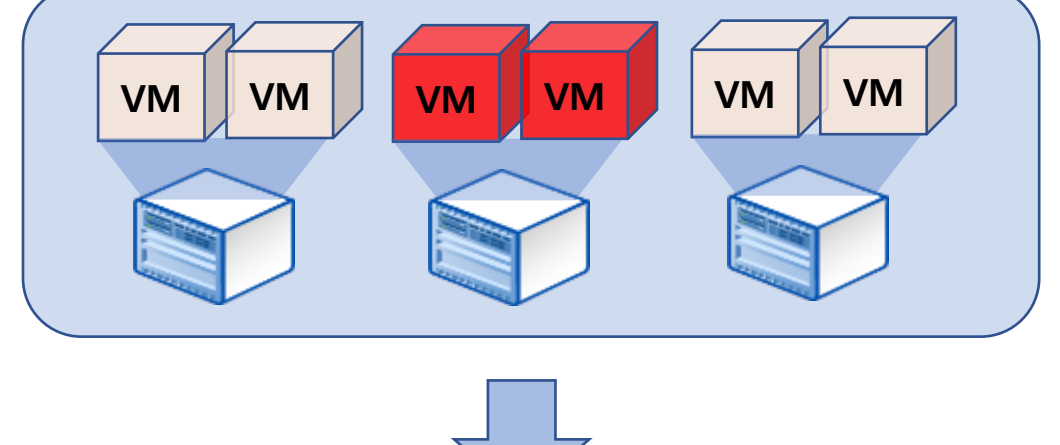

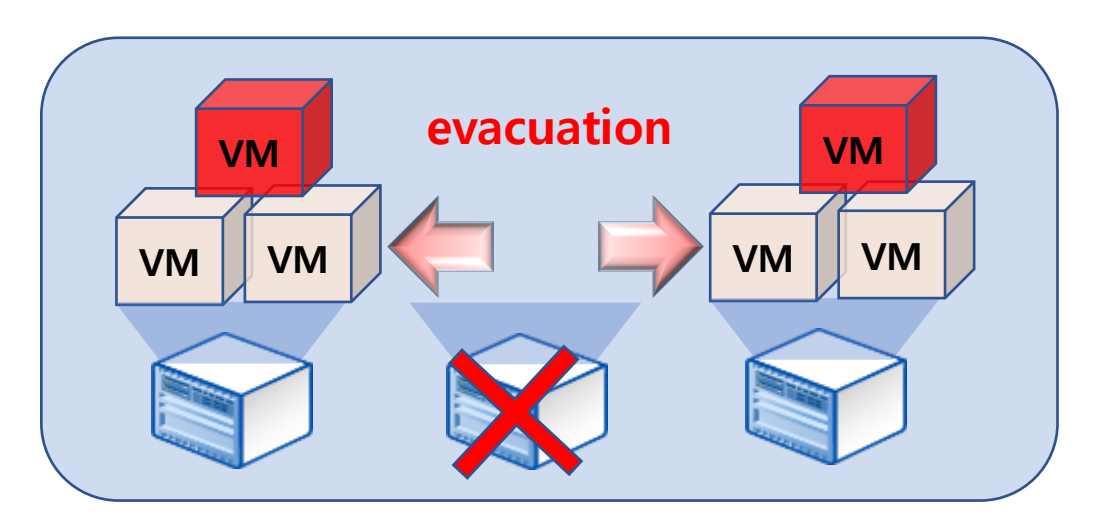

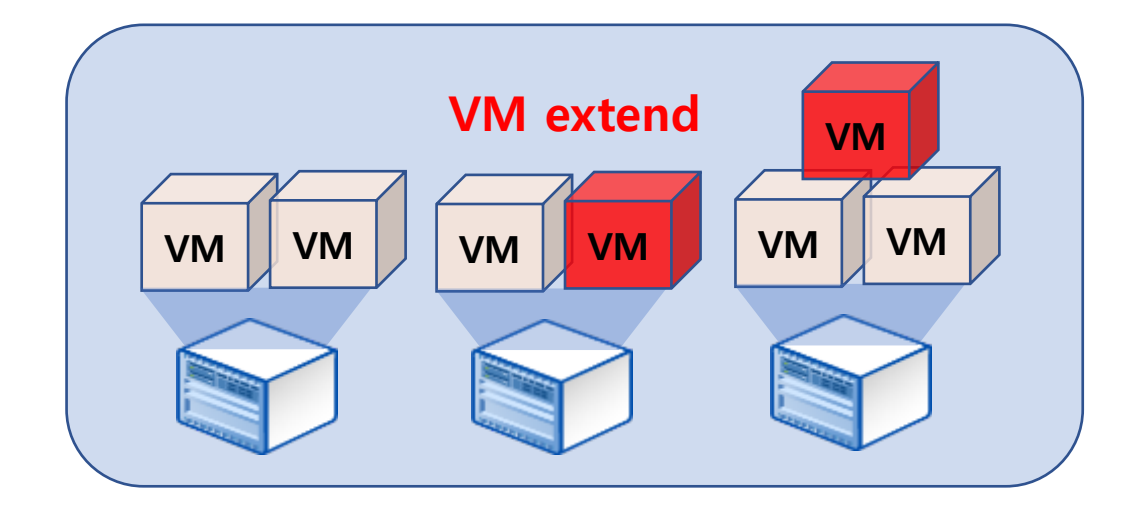

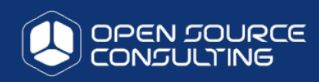

## **Node Evacuation**

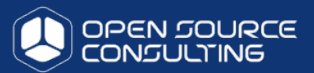

#### Node 인스턴스 전체를 다른 node 로 옮김

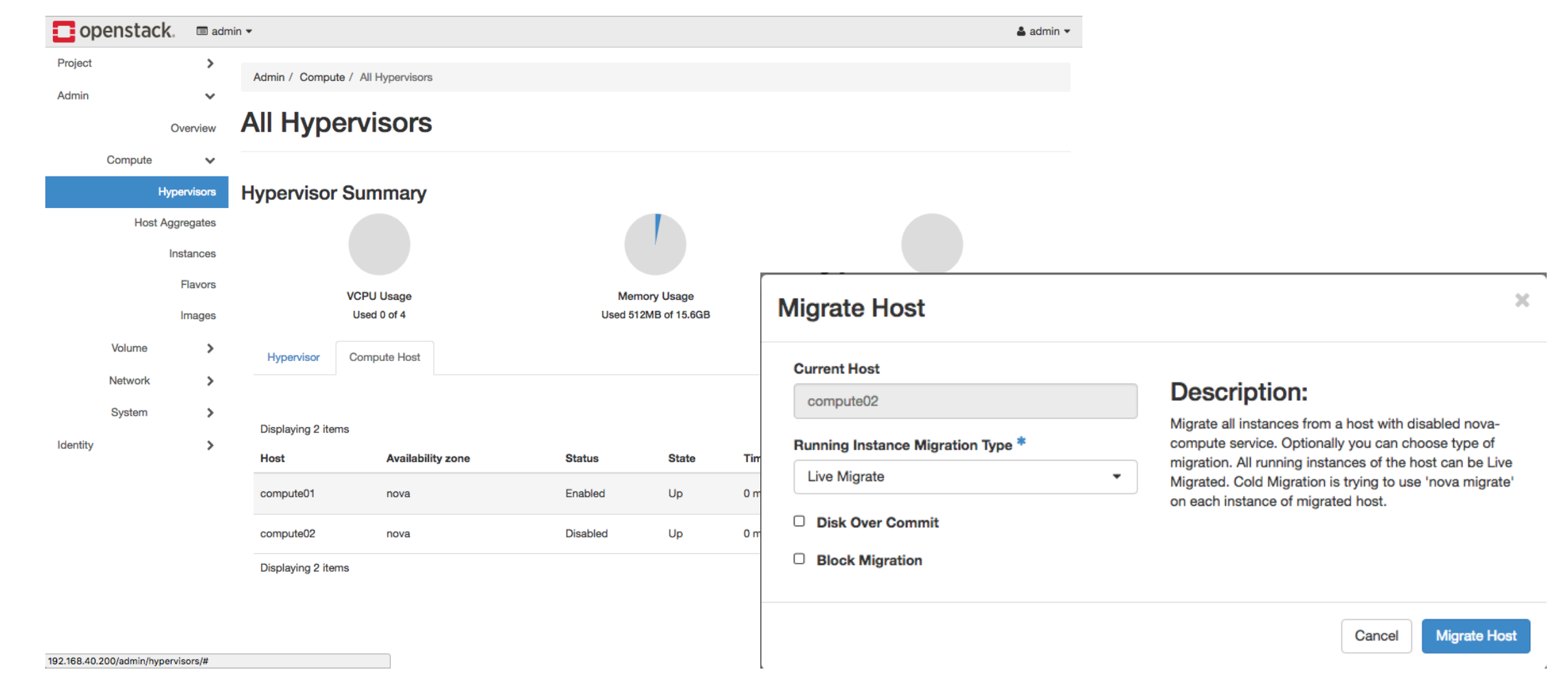

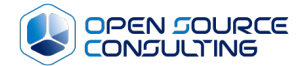

## Cluster Down

## 1. Kolla Shutdown

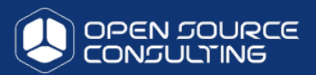

### • 1. cloud-deploy(192.168.124.10, 10.10.10.2) 접속

# ssh 192.168.124.10 # cd /home/오픈스택-deploy/

• 2. 오픈스택 Database Backup

# sh /home/오픈스택-deploy/scripts/41\_오픈스택\_db\_backup.sh

• 3. Backup 확인 (1 Step이 완료된 후에 아래 명령어 입력)

# II /home/오픈스택\_db\_backup/ 오픈스택\_db\_backup.2017\_10\_30.sql (1.1에서 시행한 날짜에 Dump본 확인)

• 4. controller stop

# sh stop\_docker\_container.sh

- 중요!! : controller3대를 동시에 입력 합니다.
- 5. compute docker container 정지(4대 순서 상관없이 정지 가능)

#### # systemctl stop docker

## 2. CEPH Shutdown

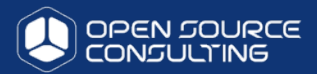

• 1. cloud-deploy(192.168.124.10, 10.10.10.2) 접속

#### # ssh 192.168.124.10 # cd /home/오픈스택-deploy/

- 2. Ceph Cluster 기능 정지
- # ceph osd set noout
- # ceph osd set norecover
- # ceph osd set norebalance
- # ceph osd set nobackfill
  # ceph osd set nodown
- # ceph osd set nodown
- # ceph osd set pause
- 3. 위에서 입력한 설정이 Flags에 추가 되었는지 확인

# ceph -s (위에서 입력한 설정이 Flags에 추가 되었는지 확인 합니다.)

• 4. Ceph mon 데몬 정지 - ceph-mod01~03 총 3대의 서버에서 입력

# systemctl stop ceph-mon₩\*.service ceph-mon.target

• 5. Ceph osd 데몬 정지 - ceph-osd01~03 총 3대의 서버에서 입력

# systemctl stop ceph-osd₩\*.service ceph-osd.target

• 6. Server Poweroff

# init 0

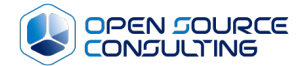

# Cluster Up

## 1. CEPH Up

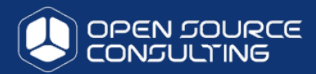

- 1. Power On Server
- 2. cloud-deploy(192.168.124.10, 10.10.10.2) 접속 # ssh 192.168.124.10

# cd /home/오픈스택-deploy/

• 2. Ceph flags 제거 – ceph-mon 서버 중 1대에서 실행

# ceph osd unset noout
# ceph osd unset norecover
# ceph osd unset norebalance
# ceph osd unset nobackfill
# ceph osd unset nodown
# ceph osd unset pause

• 3. flags 제거 확인

# ceph -s

## 2. Kolla Up

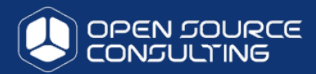

- 1. Power On Server
- 2. cloud-deploy(192.168.124.10, 10.10.10.2) 접속 # ssh 192.168.124.10 # cd /home/오픈스택-deploy/
- 2. mariadb 복구 deploy 서버에서 실행

# kolla-ansible -i /etc/kolla/multinode mariadb\_recovery

• 3. controller에서 controller 관련 데몬 시작

# sh start\_docker\_container.sh

• 4. Service 확인

# source /etc/kolla/admin-openrc.sh
# nova service-list
# neutron agent-list

• 5. openstak dashboard에 접속하여 정상 확인

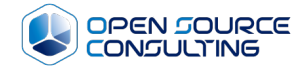

# 모니터링

## 모니터링 필요성

#### Why monitoring ?

- Openstack 의 다양한 component
- 다양하게 변하는 환경
- Multi-region에 따른 증가하는 vm
- Reliability, Maintainability
- Trending to see changes over time, and drive technical/business decisions

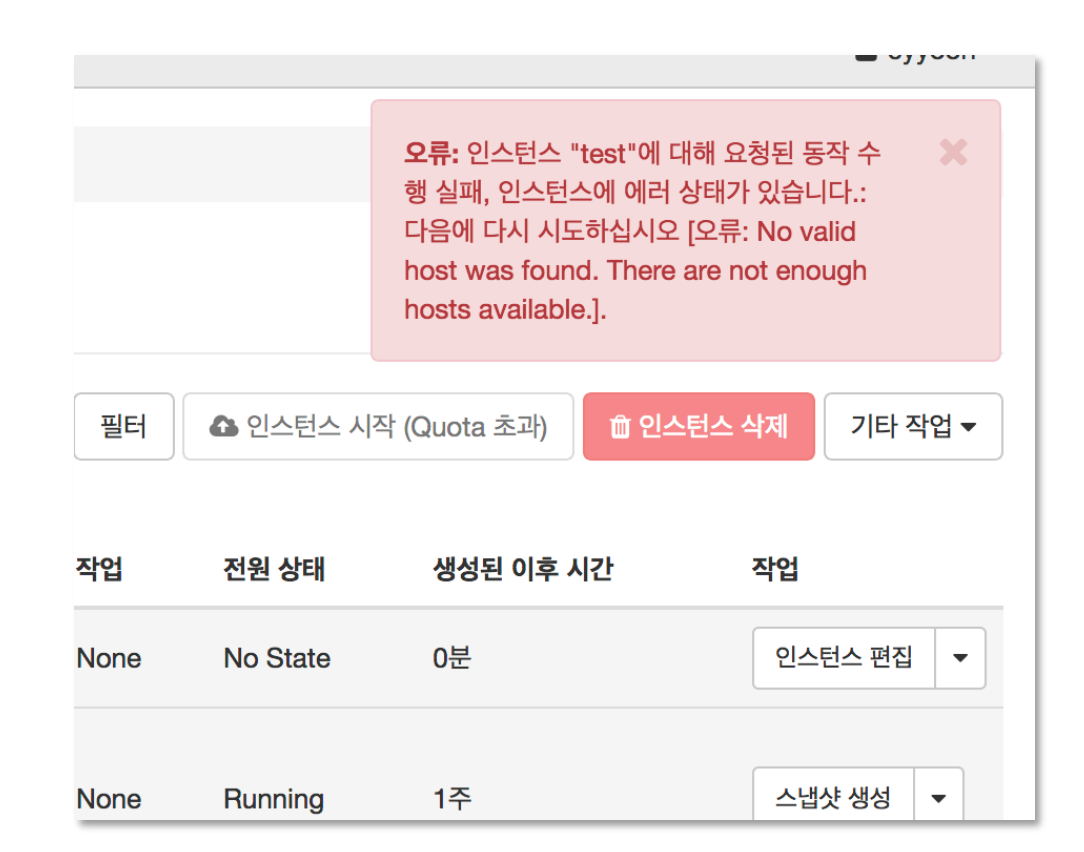

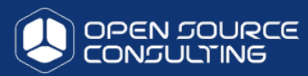

## Openstack 모니터링

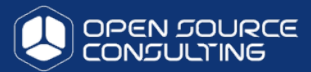

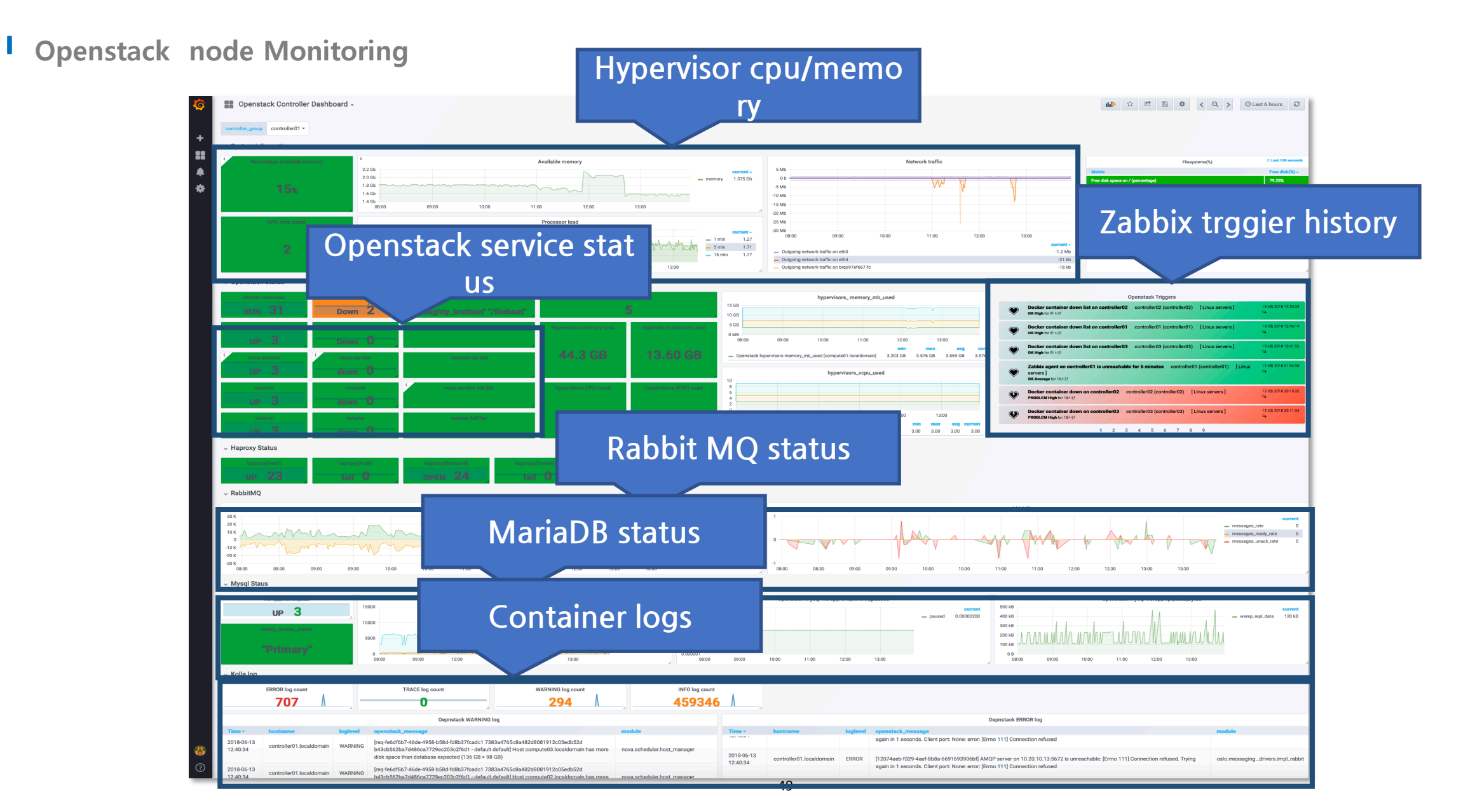

## Ceph 모니터링

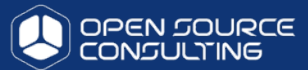

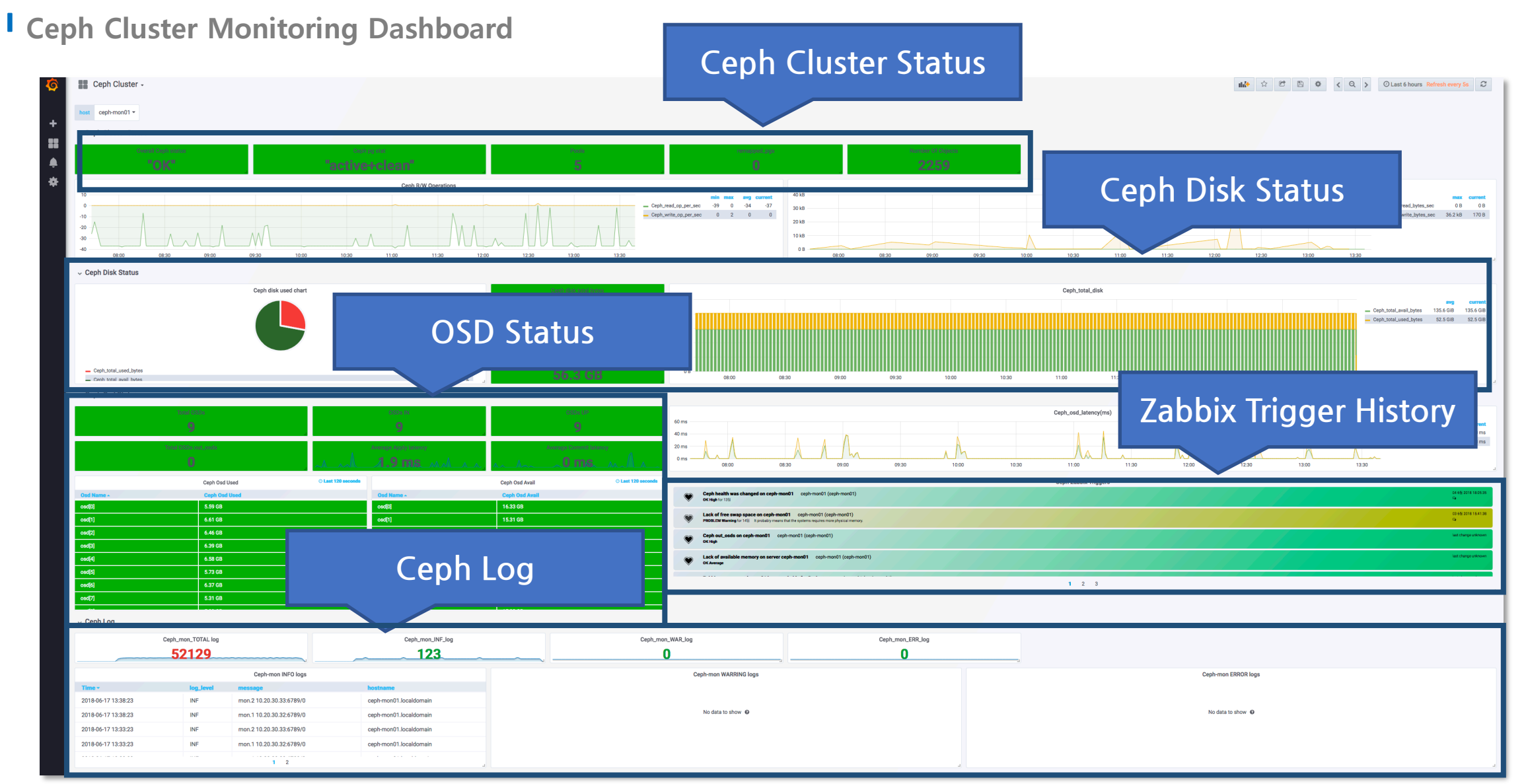

![](_page_50_Picture_0.jpeg)

# 오픈스택 확장

## 1. 오픈스택 확장

![](_page_51_Picture_1.jpeg)

- 오픈스택 설치는 자사에서 아래 오픈소스프로젝트를 이용하여 제작하여 진행되었습니다.
  - kolla, kolla-ansible
  - ceph-ansible

#### 오픈스택이나 Ceph 노드 확장을 위해서는 해당 오픈소스의 설정 파일 수정 및 설치가 진행이 되어야 합니다.

노드 설치를 위해 먼저 OS 설치 및 네트워크 설정이 완료되어야 함.

## 2. 오픈스택 확장

![](_page_52_Picture_1.jpeg)

#### 노드 설치를 위해 먼저 OS 설치 및 네트워크 설정이 완료되어야 함.

#### CEPH OSD node

# vi /etc/sysconfig/network-scripts/ifcfg-eth0 DEVICE=eth0 HWADDR=<MAC ADDRESS> BOOTPROTO=none ONBOOT=yes IPADDR=10.10.10.xxx NETMASK=255.255.255.0 GATEWAY=10.10.10.1

# vi /etc/sysconfig/network-scripts/ifcfg-eth1
DEVICE=eth1
HWADDR=<MAC ADDRESS>
ONBOOT=yes
BOOTPROTO=none
IPADDR=10.10.30.xxx
NETMASK=255.255.255.0

# vi /etc/sysconfig/network-scripts/ifcfg-eth2 DEVICE=eth2 HWADDR= < MAC ADDRESS> ONBOOT=yes BOOTPROTO=none IPADDR=10.10.40.xxx NETMASK=255.255.255.0 MTU=9000

#### 오픈스택 Compute nodes

# vi /etc/sysconfig/network-scripts/ifcfg-eth0
DEVICE=eth0
HWADDR=<MAC ADDRESS>
BOOTPROTO=none
ONBOOT=yes
IPADDR=10.10.10.xxx
NETMASK=255.255.255.0
GATEWAY=10.10.10.1

# vi /etc/sysconfig/network-scripts/ifcfg-eth1
DEVICE=eth1
HWADDR=<MAC ADDRESS>
ONBOOT=yes
BOOTPROTO=none
IPADDR=10.10.20.xxx
NETMASK=255.255.255.0
MTU=9000

# vi /etc/sysconfig/network-scripts/ifcfg-eth2 DEVICE=eth2 HWADDR= < MAC ADDRESS> ONBOOT=yes BOOTPROTO=none IPADDR=10.10.30.xxx NETMASK=255.255.0

![](_page_53_Picture_1.jpeg)

#### 오픈스택 compute node를 추가하여 scale-out을 진행하기 위해서는 kolla-ansible을 이용하여 진행하여야

<sup>합니다</sup> 1. cloud-deploy(192.168.124.10, 10.10.10.2) 접속 및 작업 디렉토리 변경

# ssh 192.168.124.10 # cd /home/오픈스택-deploy/

#### • 2. 아래와 같이 추가할 노드 IP를 신규 노드를 세션에 추가

# vi inventory/hosts [newnodes] ceph-ods04 ansible\_host=10.10.10.214

compute04 ansible\_host=10.10.10.24

#### • 3. Ceph-deploy 서버의 ssh key를 대상 서버로 복사

# ssh-copy-id 10.10.10.214 # ssh-copy-id 10.10.10.24

### • 4. local repository 사용 등을 위한 기본 설정 수행

# vi playbooks/11\_default\_settings.yml

- hosts: all

+ hosts: newnodes

# ansible-playbook playbooks/11\_default\_settings.yml

![](_page_54_Picture_1.jpeg)

오픈스택 compute node를 추가하여 scale-out을 진행하기 위해서는 kolla-ansible을 이용하여 진행하여야 합니다.

• 1. cloud-deploy(192.168.124.10, 10.10.10.2) 접속

# ssh 192.168.124.10 # cd /home/오픈스택-deploy/

• 2. 아래와 같이 추가할 노드 IP를 "[compute]" 세션에 추가 – 앞서 "inventory/hosts" 추가한 것과는 별개

# vi /etc/kolla/multinode [compute] 10.10.10.21 10.10.10.22 10.10.10.23 10.10.10.24

• 3. kolla-ansible을 이용하여 새로운 노드에 docker & 오픈스택 compute 설치

# ansible-playbook playbooks/12\_docker\_installation.yml

# kolla-ansible prechecks -i /etc/kolla/multinode
# kolla-ansible deploy -i /etc/kolla/multinode

![](_page_55_Picture_0.jpeg)

# Ceph 확장

![](_page_56_Picture_1.jpeg)

Ceph Storage OSD node를 추가하여 scale-out을 진행하기 위해서는 ceph-ansible을 이용하여 진행하여야 합니다.

#### • 1. cloud-deploy(192.168.124.10, 10.10.10.2) 접속

# ssh 192.168.124.10 # cd /home/오픈스택-deploy/

• 2. 아래와 같이 추가할 노드 IP를 "[osds]" 세션에 추가 – 앞서 "inventory/hosts" 추가한 것과 는 별개

# vi deployment/ceph-ansible/ceph-hosts.txt [osds] 10.10.10.211 10.10.10.212 10.10.10.213

![](_page_57_Picture_1.jpeg)

• 3. ceph-ansible 설정 중, disk mapping 정보 파일이 맞는지 확인(disk 5개 중, 1개를 journal, 나머지 4개를 osd로 사용)

| # cat deployment/ceph-ansible/group_vars/osds.yml |  |
|---------------------------------------------------|--|
| devices:                                          |  |
| - /dev/sdc                                        |  |
| - /dev/sdd                                        |  |
| - /dev/sde                                        |  |
| - /dev/sdf                                        |  |
| - /dev/sdg                                        |  |
| journal_devices:                                  |  |
| - /dev/sdb                                        |  |
| - /dev/sdb                                        |  |
| - /dev/sdb                                        |  |
| - /dev/sdb                                        |  |
| - /dev/sdb                                        |  |

#### • 4. ceph-ansible을 이용하여 새로운 노드에 osd 데몬 설치

# ansible-playbook -i deployment/ceph-ansible/ceph-hosts.txt deployment/ceph-ansible/site.yml

![](_page_58_Picture_0.jpeg)

# 시연 - 자동화

![](_page_59_Picture_1.jpeg)

#### Ⅰ 대시보드의 모든 작업과 개개의 VM 작업을 자동화 툴 (ansible)을 통해서 구현

![](_page_59_Figure_3.jpeg)

![](_page_60_Picture_0.jpeg)

# Thank you.